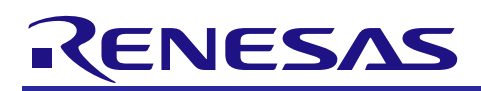

# APPLICATION NOTE

R01AN2537EJ0102

# RX113 Group

On-chip Flash Memory Programming Solution using USB Memory Mar 31, 2017

## **RX Driver Package Application**

## Introduction

This document is an application note of the on-chip flash memory programming solution using USB Memory.

This application note includes the main program that writes the program stored in the USB memory into the RX113 onchip flash memory and execute it.

The main program of the application note is used in combination with FAT file system, USB driver, Flash memory module included in the RX110, RX111, RX113, RX231 Group RX Driver Package.

## Target Device

RX113 Group

When using this application note with other Renesas MCUs, careful evaluation is recommended after making modifications to comply with the alternate.

## **Related Documents**

- Firmware Integration Technology User's Manual (R01AN1833EU)
- RX Family Board Support Package Module Using Firmware Integration Technology (R01AN1685EU)
- RX Family Adding Firmware Integration Technology Modules to Projects (R01AN1723EU)
- RX Family Adding Firmware Integration Technology Modules to CubeSuite+ Projects (R01AN1826EJ)

## Contents

| 1. Overview                                   | 3  |
|-----------------------------------------------|----|
| 1.1 This Application Note                     |    |
| 1.2 Operating Environment                     |    |
| 1.3 Module Structure                          |    |
| 1.4 File Structure                            | 5  |
| 2 Acquiring a Development Environment         | 6  |
| 2.1 Acquire and install e <sup>2</sup> studio | 6  |
| 2.1 Acquire a Compiler Package                | 6  |
|                                               | 0  |
| 3. Building a Project                         | 7  |
| 3.1 Create a Workspace                        | 7  |
| 3.2 Create a Project                          |    |
| 3.3 Import a Project                          | 10 |
| 3.4 Modify Configuration                      | 15 |
| 3.4.1 Change Configuration                    | 15 |
| 3.4.2 Change Project Setting                  |    |
| 4. Verify Operation                           | 20 |
| 4.1 Build the Project                         |    |
| 4.2 Prepare for Debugging                     |    |
| 4.2.1 Configure Hardware                      |    |
| 4.2.2 Set up the RSK                          |    |
| 4.2.3 Prepare USB Memory                      |    |
| 4.3 Debug the Project                         | 25 |
| E Application over ious                       | 20 |
| 5. Application overview                       |    |
| 5.1 Memory structure                          |    |
| 6. Main Program Specifications                | 31 |
| 6.1 Files                                     |    |
| 6.2 Modules                                   |    |
| 6.3 Flowcharts                                |    |

## 1. Overview

## 1.1 This Application Note

This application note describes the procedure for main program evaluation by combining the Board Support Package (referred to as "BSP"), Flash memory (referred to as "Flash API"), USB driver (Host Mass Storage Class Driver "USB HMSC" and "Basic Firmware"), M3S-TFAT-Tiny FAT file system (referred to as "TFAT") of Firmware Integration Technology (referred to as "FIT") modules included in the RX110, RX111, RX113, RX231 Group RX Driver Package.

This application note operates on the Renesas Starter Kit for RX113 (referred to as "RSK" in the remainder of this document)

The program (Sample program) executed after the programming is also available. The sample program is stored in the "demo" folder in each project.

## 1.2 Operating Environment

The table below lists the operating environment of the main program and the sample program.

#### Table 1-1 Operating Environment

| Items                                       | Contents                                                                      |
|---------------------------------------------|-------------------------------------------------------------------------------|
| Microcontroller                             | RX113 Group                                                                   |
| Evaluation board                            | Renesas Starter Kit for RX113 (Part No.: R0K505113S000BE)                     |
| Integrated development<br>environment (IDE) | e2 studio, V4.1.0 or later                                                    |
| C Compiler                                  | RX Family C/C++ Compiler Package V2.03.00 or later                            |
| Emulator                                    | E1                                                                            |
| Endian                                      | Little endian                                                                 |
| RX Driver Package                           | RX110, RX111, RX113, RX231 Group RX Driver Package Ver.1.01<br>(R01AN2670EJ)* |

Note:\* Operation of this application note has been verified when the modules in the RX Driver Package mentioned above are incorporated. If any of the modules used in this application note are replaced with a different module, the user must verify the operation.

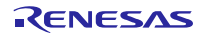

## 1.3 Module Structure

Figure 1-1 shows Module structure of the main program, and Table 1-2 Modules lists the FIT modules to be included in the main program. Some modules are included in the sample program.

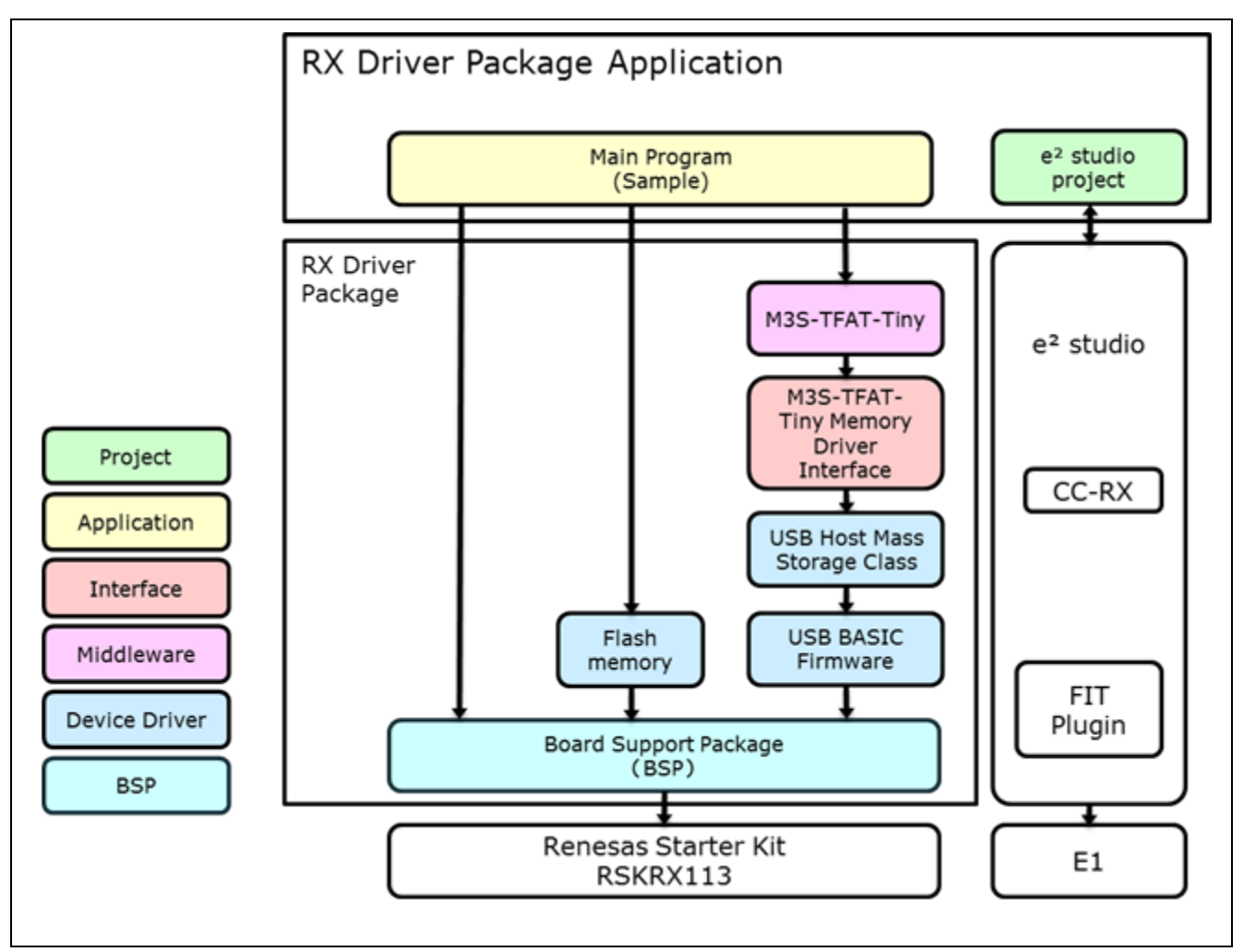

#### Figure 1-1 Module Structure

#### Table 1-2 Modules

| Туре          | Module                                 | FIT Module Name      | Rev. |
|---------------|----------------------------------------|----------------------|------|
| BSP           | Board Support Package (BSP)            | r_bsp                | 3.01 |
| Middleware    | M3S-TFAT-Tiny FAT file system (TFAT)   | r_tfat_rx            | 3.02 |
|               | M3S-TFAT-Tiny Memory Driver Interface  | r_tfat_driver_rx     | 1.02 |
| Device Driver | USB Basic Firmware                     | r_usb_basic          | 1.01 |
|               | USB Host Mass Storage Class (USB HMSC) | r_usb_hmsc           | 1.01 |
|               | LCD controller/driver (LCDC)           | r_lcdc_rx            | 1.00 |
|               | Flash memory (Flash API)               | r_flash_rx           | 1.30 |
| Application   | Main program FIT module                | r_flash_writer_rx113 | 1.00 |

## 1.4 File Structure

Figure 1-2 shows the file structure used in this application note.

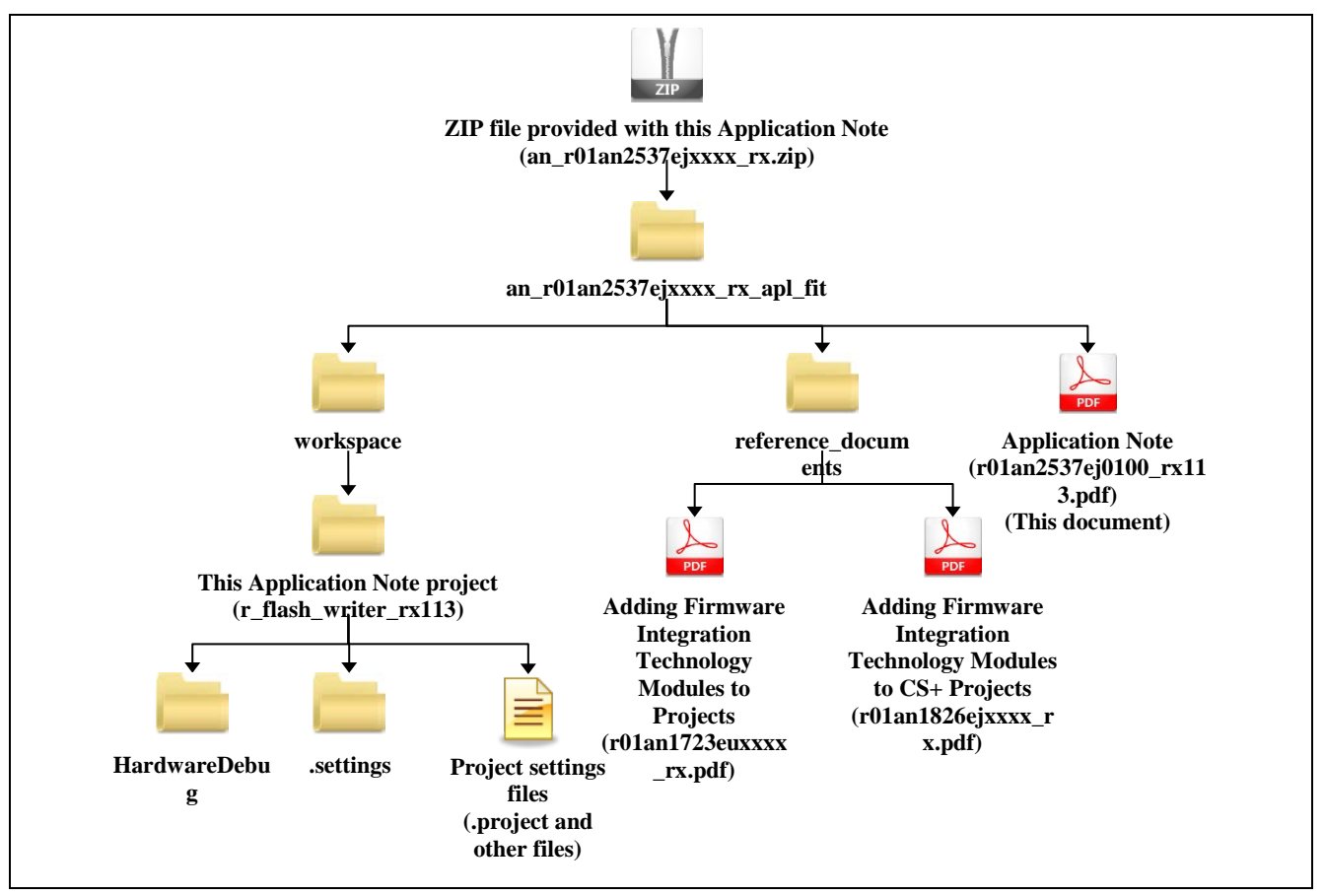

Figure 1-2 File Structure

When the ZIP file provided with this application note is decompressed, a folder with the same name is created, and the various folders and files are created within that folder

The "workspace" folder is the project to build "On-chip Flash Memory Programming application using the USB memory". To use the  $e^2$  studio, import the project into the workspace.

Documents that describe using the FIT modules in various development environments are included in the **reference\_documents** folder. The document "Adding Firmware Integration Technology Modules to Projects" (R01AN1723EU) describes the method for including the FIT modules, as a FIT plugin, in an e<sup>2</sup> studio project. The document "Adding Firmware Integration Technology Modules to CS+ Projects" (R01AN1826EJ) describes the method for including the FIT modules in a CubeSuite+ project.

## 2. Acquiring a Development Environment

## 2.1 Acquire and install e<sup>2</sup> studio

Access the following URL and download the  $e^2$  studio.

http://japan.renesas.com/e2studio\_download

This document requires you to use  $e^2$  studio V4.1.0 or later. If the version older than V4.1.0 is used, some functions of the  $e^2$  studio may not be available. For download, obtain the latest version of the  $e^2$  studio on the website

## 2.2 Acquire a Compiler Package

Access the following URL and download the RX Family C/C++ Compiler Package.

http://japan.renesas.com/e2studio download

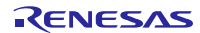

## 3. Building a Project

This application note includes environment-built project. The procedure to import a Project using e2 studio Smart browser is described below.

### 3.1 Create a Workspace

1. Start e<sup>2</sup> studio.

#### 2. Enter an arbitrary workspace folder in the displayed dialog box and click [OK].

| e <sup>2</sup> Workspace Launcher                                                                                    | <b>—</b>         |                         |
|----------------------------------------------------------------------------------------------------|------------------|-------------------------|
| Select a workspace                                                                                                   |                  |                         |
| e2 studio stores your projects in a folder called a workspace.<br>Choose a workspace folder to use for this session. |                  |                         |
| Workspace: C:\workspace                                                                                              | ✓ <u>B</u> rowse | Enter a workspace       |
|                                                                                                    |                  | loidel.                 |
|                                                                                                    |                  |                         |
| Use this as the default and do not ask again                                                                         |                  |                         |
|                                                                                                    | OK Cancel        | —— Click [ <b>OK]</b> . |
|                                                                                                    |                  |                         |

#### 3. When the following window is displayed, click [Workbench].

| e <sup>2</sup> C/C++ - e2 studio | Droject Pup Win                 | dow Holp        |     |          |       |                            |                   |
|----------------------------------|---------------------------------|-----------------|-----|----------|-------|----------------------------|-------------------|
|                                  | Eroject <u>R</u> un <u>H</u> in | uow <u>n</u> up |     |          |       | <b>∆</b> ⇔ ⇔ ≠             |                   |
|                                  |                                 |                 |     |          |       |                            |                   |
| Mo                               | 100                             |                 |     |          |       |                            |                   |
| AAC                              | ICU                             |                 |     |          |       |                            |                   |
|                                  |                                 | -               | 201 | udi      | _     |                            |                   |
|                                  |                                 | e               | 250 | uai      | •     |                            |                   |
|                                  |                                 |                 |     |          |       |                            |                   |
|                                  |                                 |                 |     |          |       |                            |                   |
|                                  |                                 |                 |     |          |       |                            |                   |
|                                  |                                 |                 |     |          |       |                            |                   |
|                                  | 0                               | 1               | RA  | $\wedge$ |       |                            | Click [Workbonch] |
|                                  | Z                               | Y               | YOY | $\sim$   | Ø     |                            |                   |
|                                  |                                 |                 |     |          | Go to | Workbench<br>the workbench |                   |
| RENESAS                          |                                 |                 |     |          |       |                            |                   |
|                                  |                                 |                 |     |          |       |                            |                   |
|                                  |                                 |                 |     |          |       |                            |                   |

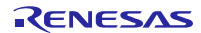

## RX113 Group On-chip Flash Memory Programming Solution using USB Memory RX Driver Package Application

## 3.2 Create a Project

When using the Smart browser function, the target project or file needs to be selected. To use this function, create the project that specified the target device (Note 1).

Note 1: The project to be created here is a dummy to use the Smart browser.

1. Click [File (F)], [New (N)], then [C Project] to create new C project. Start [Create New project wizard].

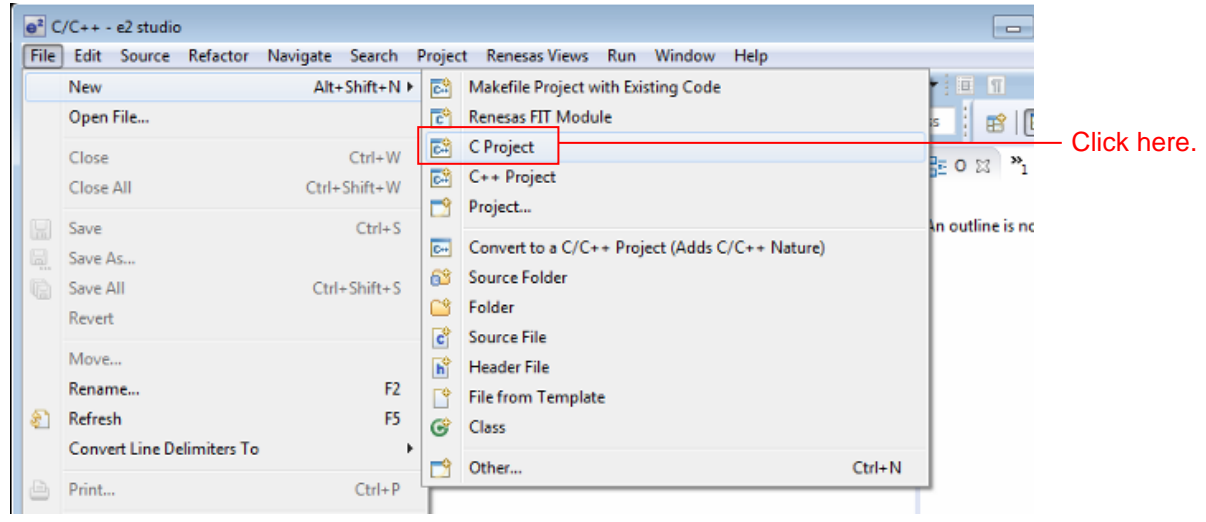

2. Input any project name and select [Renesas RXC Toolchain]. Click [Next (N)].

| e <sup>2</sup> C Project                                     |                                                                                                    | 9                                      |
|--------------------------------------------------------------|----------------------------------------------------------------------------------------------------|----------------------------------------|
| C Project<br>Selected toolchain is not integrated. Please in | nstall from "www.kpitgnutools.com/downloadCenter.php" and integrate.                                                                                                    |                                        |
| Project name: sample                                         |                                                                                                    |                                        |
| Use default location                                         |                                                                                                    |                                        |
| Location: C:\WorkSpace\RDP\20160125\samp                     | le Browse                                                                                                    |                                        |
| Create Directory for Project                                 |                                                                                                    |                                        |
| Project type:                                                | Toolchains:                                                                                                    |                                        |
| <ul> <li></li></ul>                                          | KPIT GNUARM-NONE-EABI Toolchain<br>KPIT GNURL78-ELF Toolchain<br>KPIT GNURX-ELF Toolchain<br>KPIT GNUSH-ELF Toolchain<br>Renesas CCRL Toolchain<br>Renesas SHC Toolchain | ——— Select "Renesas RXC<br>Toolchain". |
| Show project types and toolchains only if the                | ey are supported on the platform                                                                                                    | _                                      |
| 0                                                            | < Back Next > Finish Cancel                                                                                                    | Click here.                            |

# On-chip Flash Memory Programming Solution using USB Memory RX Driver Package Application

3. Set Select Target to R5F51138AxFP for RX113 100 Pin device. For other items, any setting is OK. When the setting is completed, click [Finish(F)].

| a <sup>2</sup> C Project                                                                                                    |                                                                                                    |                                                                             |             |
|----------------------------------------------------------------------------------------------------|----------------------------------------------------------------------------------------------------|-----------------------------------------------------------------------------|-------------|
| e2 studio - Project Gener<br>Select Target Specific Settin                                                                                                    | ation<br>gs                                                                                                    |                                                                             |             |
| Toolchain Version :<br>Debug Hardware:<br>Data endian :<br>Select Target:<br>Select Configurations<br>Ø Hardware Debug<br>Ø Debug using Simu<br>Release (no debug | v2.03.00<br>E1 (RX)<br>Little-endian data<br>R5F56107VxFP<br><br>: Debug using hardware<br>silator : Debug using simulator<br>j) : Project without any debug information                                                                                | * 10-10-10-10-10-10-10-10-10-10-10-10-10-1                                  |             |
| Build configurations w<br>will be built for the act<br>(RX700) the debug has                                                                                      | vill be created in the project only for the selected debug mode options, however<br>twe configuration i.e., first configuration selected from group. Based on the dev<br>dware (E1 (RX)) and debug target (R5F56107VxFP), debug configuration will be a | by default the project<br>ce selection you made<br>utomatically created for |             |
| ?                                                                                                    | < gack Next >                                                                                                    | Einish Cancel                                                               | — Click her |

#### 4. Click [OK].

| ummary                                                                                                    |                                                                                             | ×             |
|----------------------------------------------------------------------------------------------------|---------------------------------------------------------------------------------------------|---------------|
| Project Summary:                                                                                                    |                                                                                             |               |
| PROJECT GENERATOR<br>PROJECT NAME : samp<br>PROJECT DIRECTORY :<br>CPU SERIES :<br>CPU TYPE :<br>TOOLCHAIN NAME :<br>TOOLCHAIN VERSION :<br>GENERATION FILES :                                                                                                    |                                                                                             |               |
| And and the second second seco | ngʻalonci saraqakor.<br>Ngʻalonci shaqator<br>Ngʻalonci Sagashdima A<br>Ngʻalonci nashtik s |               |
| Click OK to generate the project or                                                                                                    | Cancel to abort.                                                                            | cel Click her |

## 3.3 Import a Project

Import the project of Main program in the workspace created.

This application note includes the projects that select a file by;

• Project that selects a file by switch

1. Select the project created in "3.2 Create a Project" from Project explorer.

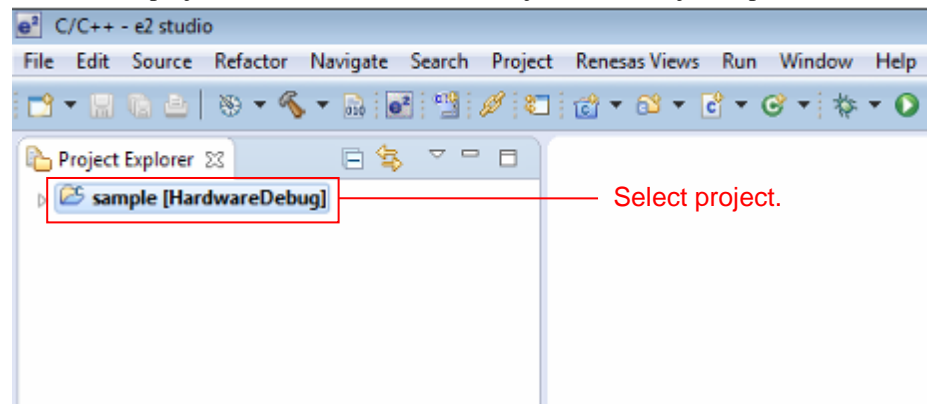

2. Click on [Renesas Views]  $\rightarrow$  [e2 Solution Tool kit]  $\rightarrow$  [Smart browser] to start the Smart browser.

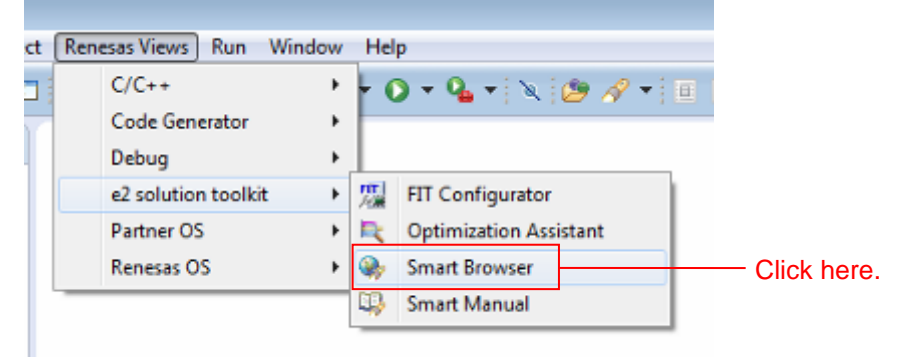

3. Click on the [Application Note] on the [Smart browser] tabbed page.

| Properties | 🔋 Memory Usage | 🔓 Stack Analysis | 🌸 Smart Brows | er 🛿     |
|------------|----------------|------------------|---------------|----------|
| date Appli | cation Notes   | Cli              | ick here.     |          |
| Docum      | ient No.       | Rev.             | Issue Date    | Sample C |

| 4. Click [Update]    | ]. 🚱        |         |          |       |             |
|----------------------|-------------|---------|----------|-------|-------------|
| lysis 🏽 🌒 Smart Brov | vser 🛛      |         | \$<br>\$ | ▽ □ □ | Click here. |
| Issue Date           | Sample Code | Remarks |          |       |             |
| ISSUE Date           | Sample Code | Nemarks |          |       |             |

5. Select the application note and right-click. Then, click on [Sample code(Project import)] in the context menu. (Note 1).

| 🖹 Problems 🧔 Tasks 📮 Console      | 🔲 Properties 🔋 Memo                                                                                             | ry Usage 🛭 😭 Stack An | alysis 🛯 🛶 Smart Browser | 8        |
|-----------------------------------|----------------------------------------------------------------------------------------------------|-----------------------|--------------------------|----------|
| Device:                           |                                                                                                    | Last u                | pdated:                  | 1000     |
| User's Manual: Hardware Technical | Jpdate Application Notes                                                                                        | 5                     |                          |          |
| matches                           |                                                                                                    |                       |                          |          |
| Title                             |                                                                                                    | Document No.          | Rev.                     | Issue Da |
| THE REPORT AND ADDRESS OF         | the second second second second second second second second second second second second second second second se | the second state of   | Apr (- A)                | 10,000   |
| WP Millionly (PC Multimos         | Open                                                                                                    |                       | Sec. 6.0                 | 100.00   |
| All and a Table Medical           | Sample Code (downloa                                                                                            | d)                    | 100 A 100                | 100.00   |
| Mark Roberty ST Multi-Huse        | Sample Code (import p                                                                                           | rojects)              | Click here.              | 100.000  |
| Internet, states states           | Property                                                                                                    |                       | -1.8                     | 1000     |
|                                   |                                                                                                    |                       | bish.                    | 10.00    |
| •                                 |                                                                                                    | III                   |                          |          |

Note 1: If authentication by My Renesas has never been performed, "My Renesas" dialog opens when downloading the file. Enter your mail address and password registered in the Renesas website.

| e <sup>2</sup> My Renesas                        |                                                                                                    | ×        |
|--------------------------------------------------|----------------------------------------------------------------------------------------------------|----------|
| My Renesas                                       |                                                                                                    |          |
| Enter the e-mail addres<br>They allow you to dow | ; and password that you registered for My Renesas.<br>Iload documents and software by using Smart Browser.                   |          |
|                                                  |                                                                                                    |          |
| Email Address:                                   |                                                                                                    |          |
| Password:                                        |                                                                                                    |          |
| Create a My Pen                                  | esse account to use our tool download convices, receive Neucletter / Undate Natice, and take adventage of our other convices |          |
| Click [About My                                  | Renesas] to register it.                                                                                                    |          |
|                                                  |                                                                                                    |          |
|                                                  |                                                                                                    |          |
|                                                  |                                                                                                    |          |
|                                                  |                                                                                                    |          |
|                                                  |                                                                                                    |          |
|                                                  | Alexed Md. Pressen                                                                                                    | OK Canad |
|                                                  | About My Kenesas                                                                                                    | Cancel   |

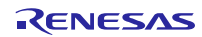

## 6. Click [Agree].

| e <sup>2</sup> End User License Agreement (Sample Code)                                                                                                | 8 |
|----------------------------------------------------------------------------------------------------|---|
|                                                                                                    |   |
| BY DOWNLOADING ALL OR ANY PORTION OF "THE SOFTWARE", YOU ACCEPT ALL THE TERMS AND CONDITIONS OF THIS AGREEMENT AND                                     | = |
| AGREE THAT THIS AGREEMENT IS ENFORCEABLE BETWEEN YOU AND RENESAS ELECTRONICS CORP., LIKE ANY WRITTEN NEGOTIATED                                        |   |
| AGREEMENT SIGNED BY YOU. IF YOU DO NOT AGREE THE TERMS AND CONDITIONS OF THIS AGREEMENT, DO NOT USE THE SOFTWARE.                                      |   |
| AGREEMENT                                                                                                    |   |
| Renesas Electronics Corp., a Japanese corporation, with a principal place of business at 6-2 Otemachi 2-chome, Chiyoda-Ku, Tokyo, Japan.               |   |
| ("Renesas") owns all intellectual property in the Software and permits you to use the Software (defined as below) only in accordance with the terms of | f |
| this Agreement.                                                                                                    |   |
| 1. Definitions.<br>                                                                                                    | Ŧ |
| Agree Disagree                                                                                                    | 2 |

#### 7. Save the application note.

| e <sup>2</sup> Save As                                                                        |                                                                                                    |                | 23       |
|-----------------------------------------------------------------------------------------------|----------------------------------------------------------------------------------------------------|----------------|----------|
| G v 🖡 🕨 Com                                                                                   | puter 🕨                                                                                                    | + 4+ Search Co | mputer 🔎 |
| Organize 🕶                                                                                    |                                                                                                    |                | s • 0    |
| Desktop<br>Downloads<br>Ecent Places<br>Libraries<br>Documents<br>Music<br>Fictures<br>Videos | <ul> <li>Hard Disk Drives (3)</li> <li>Local Disk (C:)</li> <li>Local Disk (C:)</li> <li>Local Disk (Q:)</li> <li>Local Disk (Q:)</li> </ul> |                |          |
| File name:                                                                                    |                                                                                                    |                |          |
| Hide Folders                                                                                  |                                                                                                    | Save           | Cancel   |

## On-chip Flash Memory Programming Solution using USB Memory RX Driver Package Application

8. Select the project to be imported, and click [Finish(F)].

| Select me project to be imported, and enew [1 mish(1)].                                                                                                   |                                       |
|----------------------------------------------------------------------------------------------------|---------------------------------------|
| e² Import                                                                                                    |                                       |
| Import Projects<br>Select a directory to search for existing Eclipse projects.                                                                            |                                       |
| Select root directory:     Select archive file:                                                                                                    | B <u>r</u> owse<br>B <u>r</u> owse    |
| Projects:                                                                                                    | Select All<br>Deselect All<br>Refresh |
| Options<br>✓ Searc <u>h</u> for nested projects<br>✓ <u>C</u> opy projects into workspace<br>■ H <u>i</u> de projects that already exist in the workspace |                                       |
| Working sets         Morking sets:                                                                                                    | S <u>e</u> lect<br>Click here.        |
| ( <u>Back</u> <u>Next</u> > <u>Finish</u>                                                                                                    | Cancel                                |

This application note includes the following projects.

| Project name                | Contents                              |
|-----------------------------|---------------------------------------|
| r_flash_writer_rx113_switch | Project that selects a file by switch |

## RX113 Group

# On-chip Flash Memory Programming Solution using USB Memory RX Driver Package Application

9. Delete the project (shown as "sample" here) created to use the Smart browser as this is not required.

|      | C/C++ - e2    |        | New                | •      |             |         |
|------|---------------|--------|--------------------|--------|-------------|---------|
| 1    | File Edit So  |        | Go Into            |        | as Views Ru |         |
| 1111 | 📑 🗕 🖪 🕼       |        | Open in New Window |        | ã ▼ 诸 ▼     |         |
| ſ    | 🍋 Project Exp |        | Сору               | Ctrl+C |             |         |
|      | Þ 🈂           | ß      | Paste              | Ctrl+V |             |         |
|      | E sample      | ×      | Delete             | Delete | Cli         | ck here |
|      |               |        | Source             | •      | 1           |         |
|      | Right clic    | k he   | retove             |        |             |         |
|      |               |        | Rename             | F2     |             |         |
|      |               | $\geq$ | Import             |        |             |         |
|      |               | N.     | Export             |        |             |         |

## 3.4 Modify Configuration

In this project, the configuration file setting and project setting for each FIT module are changed to configure the application. The detail is shown as follows.

Refer to this information when building new project. To use the project imported, go to "4. Verify Operation".

#### 3.4.1 Change Configuration

The configuration files for each FIT module configuring this application require modification.

Refer to the manuals and other files in the **doc** folder for each FIT module for details on the items and the settings in the configuration files.

The places to be changed in the configuration files are shown below.

#### (1) Change the number of drives for USB Mini

Change the number of drives for USB Mini defined by r\_tfat\_driver\_rx configuration file as follows.

[r\_config/r\_tfat\_driver\_rx\_config.h]

```
/* Number of logical drives to be used.
   Setting to 0 : unused memory
        other : number of logical drives
   (USB and SDHI can be used together.)
*/
#define TFAT_USB_DRIVE_NUM (0)
#define TFAT_SDHI_DRIVE_NUM (0)
#define TFAT_USB_MINI_DRIVE_NUM (1)
```

(2) Change the device allocation

Allocate the device to the drive number. In this sample, drive 0 is allocated to USB Mini.

[r\_config/r\_tfat\_driver\_rx\_config.h]

| #define TFAT_DRIVE_ALLOC_NUM_0 | TFAT_CTRL_USB_MINI |
|--------------------------------|--------------------|
| #define TFAT_DRIVE_ALLOC_NUM_1 | NULL               |
| #define TFAT_DRIVE_ALLOC_NUM_2 | NULL               |
| #define TFAT_DRIVE_ALLOC_NUM_3 | NULL               |
| #define TFAT_DRIVE_ALLOC_NUM_4 | NULL               |
| #define TFAT_DRIVE_ALLOC_NUM_5 | NULL               |
| #define TFAT_DRIVE_ALLOC_NUM_6 | NULL               |
| #define TFAT DRIVE ALLOC NUM 7 | NULL               |

#### (3) Change DTC transfer setting

The following DTC definition is described in r\_usb\_basic\_mini\_config.h.

Enable the "USB\_NOUSE" definition, as DTC transfer is not performed in the sample.

[r config/r usb basic mini config.h]

```
/* DTC DEFINE */
#define DTC_USE_PIPE_NUM USB_NOUSE
//#define DTC_USE_PIPE_NUM USB_PIPE1
//#define DTC_USE_PIPE_NUM USB_PIPE3
//#define DTC_USE_PIPE_NUM USB_PIPE4
//#define DTC_USE_PIPE_NUM USB_PIPE5
```

#### (4) Change TFAT setting

TFAT definition is described in r\_usb\_hmsc\_mini\_config.h. To use TFAT, enable the following macro.

```
[r config/r usb hmsc mini config.h]
#define USB_TFAT_USE_PP
```

#### (5) Change Flash API setting

To program code flash, enable the following macro.

```
[r config/r flash rx config.h]
#define FLASH_CFG_CODE_FLASH_ENABLE (1)
```

## RX113 Group On-chip Flash Memory Programming Solution using USB Memory RX Driver Package Application

## 3.4.2 Change Project Setting

The contents changed from default setting of the project setting is shown. To check the project setting, use the following procedure.

| 1. 5 | Select the project for | the e <sup>2</sup> studio and | l right-click. T | Then, click | [Property (R)]. |
|------|------------------------|-------------------------------|------------------|-------------|-----------------|
|------|------------------------|-------------------------------|------------------|-------------|-----------------|

| Image: Second Control       Open in New Window         Image: Project Explorer 12       Copy       Ctrl+V         Image: Project Explorer 12       Image: Project Ctrl+V         Image: Project Explorer 12       Delete       Delete         Source       Move       Rename       F2         Import       Export       Build Project       Clean Project         Close Project       Close Project       Close Unrelated Projects       Image: Project Section Section                                                                                                    | New >                          | C/C++ -<br>Edit Source Refactor Navigate Sear                                                                    |
|----------------------------------------------------------------------------------------------------|--------------------------------|----------------------------------------------------------------------------------------------------|
| Project Explorer S2 Copy Ctrl+C   Paste Ctrl+V   Paste Ctrl+V   Paste Ctrl+V   Paste Ctrl+V   Paste Ctrl+V   Paste Ctrl+V   Paste Ctrl+V   Paste Ctrl+V   Paste Ctrl+V   Paste Ctrl+V   Paste Ctrl+V   Paste Ctrl+V   Paste Ctrl+V   Paste Ctrl+V   Paste Ctrl+V   Paste Ctrl+V   Paste Ctrl+V   Paste Ctrl+V   Paste Paste   Paste Ctrl+V   Paste Paste   Paste Paste   Paste Past                                                                                                    | Open in New Window             | • 🗉 🖻 🛎   🐵 • 🗞 • 👼 🗙 🛙                                                                                          |
| Paste       Ctrl+V         Delete       Delete         Source       Move         Rename       F2         Import       Export         Build Project       Clean Project         Close Project       Close Projects         Build Configurations       Make Targets         Index       Profile As         Debug As       Profile As         Compare With       Profile Team         Compare With       Prestore from Local History         Renerasa Quick Settings       Alt+Q                                                                                                    | Copy Ctrl+C                    | Project Explorer 🛿 📄 😫 🤝                                                                                         |
| Selete       Delete         Source       Move         Rename       F2         Import       Export         Export       Build Project         Clean Project       Close Project         Close Project       Close Unrelated Projects         Build Configurations       Make Targets         Index       Profile As         Profile As       Profile As         Debug As       Fam         Run As       Team         Compare With       Fam         Restore from Local History       Alt+Q                                                                                                    | 🕐 Paste Ctrl+V                 |                                                                                                    |
| Source Move<br>Rename F2<br>Import<br>Export<br>Build Project<br>Clean Project<br>Close Unrelated Projects<br>Build Configurations<br>Make Targets<br>Index<br>Exclude from build<br>Profile As<br>Debug As<br>Run As<br>Team<br>Compare With<br>Restore from Local History<br>Renesas Quick Settings<br>Alt+Q                                                                                                    | 💥 Delete Delete                |                                                                                                    |
| Move F2 Rename F2 Import Export Build Project Clean Project Clean Project Close Project Close Unrelated Projects Build Configurations Make Targets Index Exclude from build Profile As Debug As Run As Team Compare With Restore from Local History Restore from Local History Restore from L                 | Source +                       |                                                                                                    |
| Rename       F2         Import       Export         Build Project       Clean Project         Close Project       Close Project         Close Unrelated Projects       Build Configurations         Make Targets       Index         Index       Index         Exclude from build       Profile As         Debug As       Run As         Team       Compare With         Restore from Local History       Restore from Local History         Renesas Quick Settings       Alt+Q                                                                                                    | Move                           |                                                                                                    |
| Import       Export         Export       Build Project         Clean Project       Clean Project         Close Project       Close Unrelated Projects         Build Configurations       Make Targets         Index       Index         Exclude from build       Profile As         Debug As       Run As         Team       Compare With         Restore from Local History       Alt+Q                                                                                                    | Rename F2                      |                                                                                                    |
| Export         Build Project         Clean Project         Close Project         Close Unrelated Projects         Build Configurations         Make Targets         Index         Exclude from build         Profile As         Debug As         Run As         Team         Compare With         Restore from Local History         Image: Reseas Quick Settings                                                                                                    | import                         |                                                                                                    |
| Build Project         Clean Project         Close Project         Close Unrelated Projects         Build Configurations         Make Targets         Index         Exclude from build         Profile As         Debug As         Run As         Team         Compare With         Restore from Local History         Restore from Local History                                                                                                    | Export                         |                                                                                                    |
| Clean Project Clean Project Close Project Close Project Close Unrelated Projects Build Configurations Make Targets Index Index Exclude from build Profile As Debug As Run As Team Compare With Restore from Local History Renesas Quick Settings Alt+Q                                                                                                    | Build Project                  |                                                                                                    |
| Image: Close Project       F5         Close Project       Close Unrelated Projects         Build Configurations       Make Targets         Index       Make Targets         Exclude from build       Profile As         Debug As       Pobug As         Run As       Team         Compare With       Restore from Local History         Image: Renesas Quick Settings       Alt+Q                                                                                                    | Clean Project                  |                                                                                                    |
| Close Project<br>Close Unrelated Projects<br>Build Configurations<br>Make Targets<br>Index<br>Exclude from build<br>Profile As<br>Debug As<br>Run As<br>Team<br>Compare With<br>Restore from Local History                                                                                                    | Refresh     F5                 |                                                                                                    |
| Close Unrelated Projects Build Configurations Make Targets Index Exclude from build Profile As Debug As Run As Team Compare With Restore from Local History Renesas Quick Settings Alt+Q                                                                                                    | Close Project                  |                                                                                                    |
| Build Configurations Make Targets Index  Exclude from build  Profile As Debug As Run As Run As Team Compare With Restore from Local History  Renesas Quick Settings Alt+Q                                                                                                    | Close Unrelated Projects       |                                                                                                    |
| Make Targets Index Index Exclude from build Exclude from build Profile As Debug As Run As Run As Team Compare With Restore from Local History Renesas Quick Settings Alt+Q                                                                                                    | Build Configurations           |                                                                                                    |
| Index       Exclude from build       Profile As       Debug As       Run As       Team       Compare With       Restore from Local History       Renesas Quick Settings                                                                                                    | Make Targets                   |                                                                                                    |
| Exclude from build<br>Profile As<br>Debug As<br>Run As<br>Team<br>Compare With<br>Restore from Local History<br>Renesas Quick Settings<br>Alt+Q                                                                                                    | Index +                        |                                                                                                    |
| Profile As<br>Debug As<br>Run As<br>Team<br>Compare With<br>Restore from Local History<br>Renesas Quick Settings Alt+Q                                                                                                    | Exclude from build             |                                                                                                    |
| Debug As     >       Run As     >       Team     >       Compare With     >       Restore from Local History        Image: Setting state of the setting state of the s | Profile As                     |                                                                                                    |
| Run As  Team Compare With Restore from Local History Renesas Quick Settings Alt+Q                                                                                                    | Debug As 🔸                     |                                                                                                    |
| Team     >       Compare With     >       Restore from Local History     >       Renesas Quick Settings     Alt+Q                                                                                                    | Run As 🕨                       |                                                                                                    |
| Compare With<br>Restore from Local History<br>Renesas Quick Settings Alt+Q                                                                                                    | Team +                         |                                                                                                    |
| Restore from Local History  Renesas Quick Settings Alt+Q                                                                                                    | Compare With                   |                                                                                                    |
| e <sup>2</sup> Renesas Quick Settings Alt+Q                                                                                                    | Restore from Local History     |                                                                                                    |
|                                                                                                    | e Renesas Quick Settings Alt+Q |                                                                                                    |
| Renesas Tool Settings Alt+T                                                                                                    | Renesas Tool Settings Alt+T    |                                                                                                    |
| Kun C/C++ Code Analysis                                                                                                    | Kun C/C++ Code Analysis        |                                                                                                    |
| Command Prompt                                                                                                    | Command Prompt                 |                                                                                                    |
| Bronertier Alta Enter                                                                                                    | Properties Alta-Enter Click he | and the second second second second second second second second second second second second second second second |

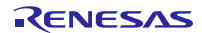

## RX113 Group On-chip Flash Memory Programming Solution using USB Memory RX Driver Package Application

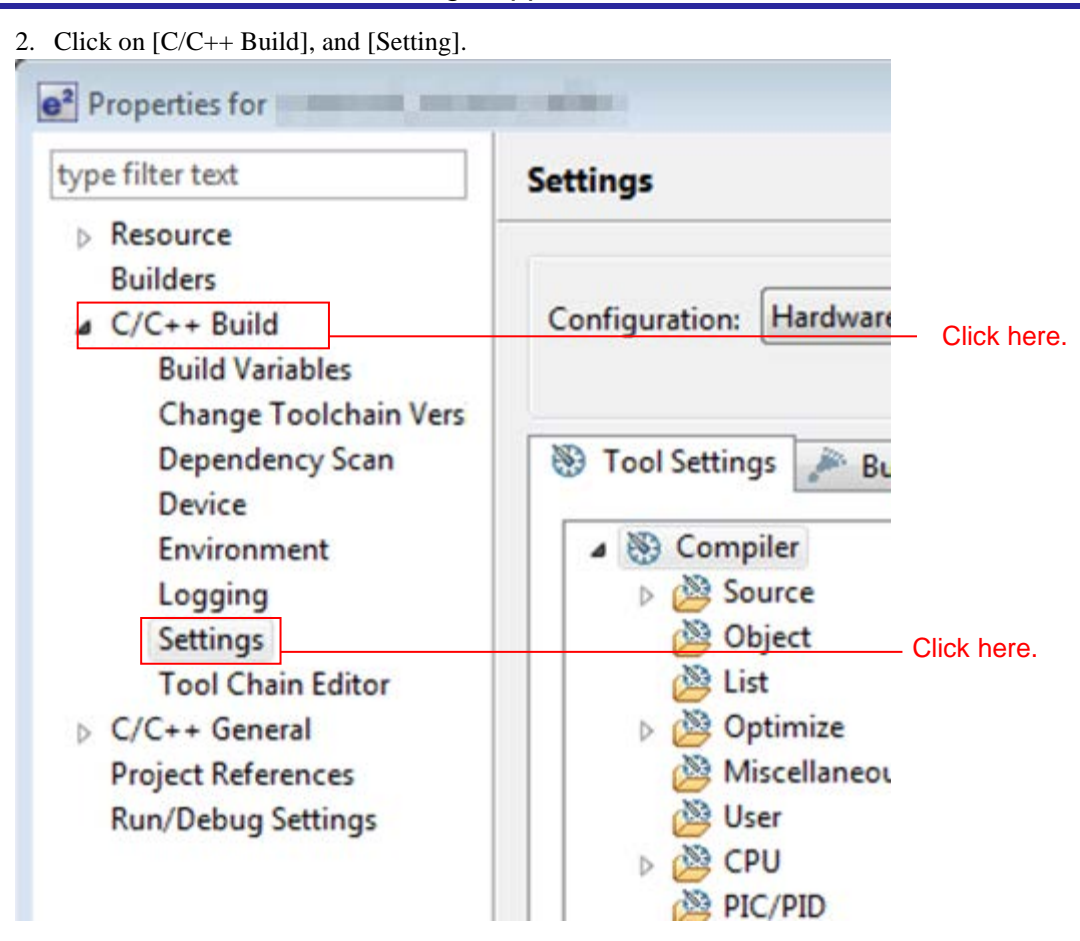

— Project setting of the main program

The main program setting is changed from default setting to the contents listed in Table 3-1 Changed build setting Modules for building, and in Table 3-2 Changed debug setting for debugging

| Table 3-1 | Changed b | uild setting Modules |
|-----------|-----------|----------------------|
|-----------|-----------|----------------------|

| Items     | Changed contents                             | Description                                 |
|-----------|----------------------------------------------|---------------------------------------------|
| Compiler  | Check "Generate debug information"           | Outputs the debug information required when |
| - Object  |                                              | debugging.                                  |
| Assembler | Check "Generate debug information"           | Outputs the debug information to a          |
| - Object  |                                              | relocatable file.                           |
| Linker    | Add "\${workspace_loc:/\${ProjName}/         | Requires the setting when using TFAT.       |
| - Input   | r_tfat_rx/lib/tfat_rx200_little.lib}" (Note) | (required when using TFAT)                  |
| Linker    | Remove PResetPRG and PIntPRG from            | Requires the setting when using BSP         |
| - Section | section definition (Note)                    | (required when using FIT)                   |
|           | Change P Section to P* Section (Note)        | Requires the setting when using BSP         |
|           |                                              | (required when using FIT)                   |
|           | Add RPFRAM Section after R Section           | Requires the setting of the area Flash API  |
|           | (Note)                                       | uses (required when using Flash API)        |
| Linker    | Map from ROM to RAM                          | Requires the setting of the area Flash API  |
| - Output  | Add PFRAM=RPFRAM to the section              | uses (required when using Flash API)        |
|           | (Note)                                       |                                             |

Note The setting change is required when creating the project that includes each FIT module for BSP, TFAT, and Flash API. For the setting, refer to the manuals, etc. in the **doc** folder of each FIT module.

| Table 3-2 | Changed | debug | setting |
|-----------|---------|-------|---------|
|-----------|---------|-------|---------|

| Items                                  | Changed contents             | Description                             |
|----------------------------------------|------------------------------|-----------------------------------------|
| Debugger                               | Change "Re-write the on-chip | Required when debugging the program re- |
| <ul> <li>Debug tool setting</li> </ul> | program ROM" to "Yes"        | writing on-chip flash memory.           |

— Project setting of the sample program

The changed contents from default setting when building is listed in .

 Table 3-3
 Changed build setting (sample)

| Items     | Changed contents                                         | Description                                  |
|-----------|----------------------------------------------------------|----------------------------------------------|
| Linker    | Remove PResetPRG and PIntPRG                             | Requires the setting when using BSP          |
| - Section | from section definition (Note)                           | (required when using FIT)                    |
|           | Change P Section to P* Section (Note)                    | Requires the setting when using BSP          |
|           |                                                          | (required when using FIT)                    |
|           | Change the address of C_1 section to<br>"0xFFFF 0000"    | Define start address to program              |
|           | Change the address of FIXEDVECT section to "0xFFFF BF80" | Define start address of fixed vector table   |
| Linker    | Change output file/type to "Binary via                   | Set the file type to write in the USB memory |
| - Output  | absolute"                                                |                                              |

Note The setting change is required when creating the project that includes each BSP FIT module. For the setting, refer to the manuals, etc. in the **doc** folder of each BSP FIT module.

## 4. Verify Operation

## 4.1 Build the Project

Use the following procedure to build the project and generate a load module.

#### 1. Click the project to build from the **Project Explorer**.

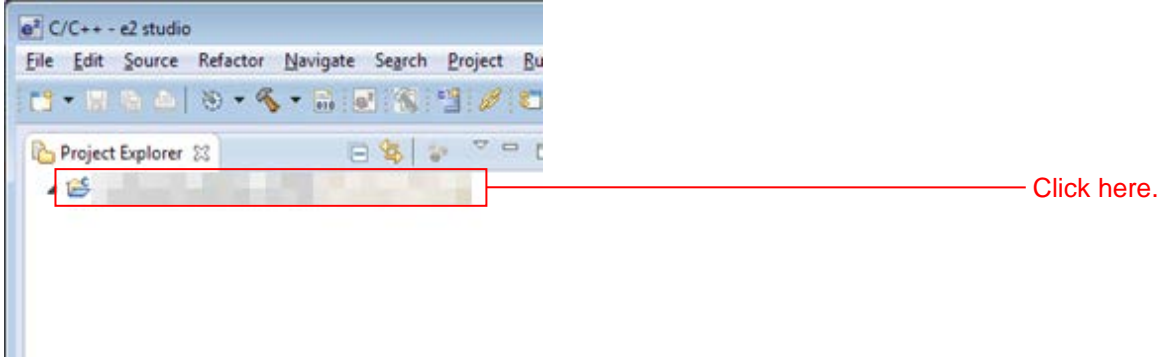

#### ictor Navigate Search Project Run Window Help Open Project - 🔨 - 🔐 💽 🐔 \* **Close Project** 8 Build All Ctrl+B **Build Configurations** ٠ **Build Project** Click here. Build Working Set ۶ Clean... **Build Automatically** Renesas Tool Settings Alt+T Renesas Quick Settings Alt+Q Update All Dependencies Alt+D Make Target . C/C++ Index ٠ Properties

#### 2. Click **Build project** from the **Project** menu.

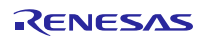

## On-chip Flash Memory Programming Solution using USB Memory RX Driver Package Application

3. When "Build complete" is displayed on the **Console panel**, the build will have completed.

Problems Tesks Console (r\_metwork\_solution\_n64m) Copyright (C) 2011, 2013 Renesas Electronics Corporation Renesas Optimizing Linker Completed 'Finished building target:' make --no-print-directory post-build

 \*Build complete.'

 18:42:40 Build Finished (took 33s.884es)

R01AN2537EJ0102 Rev.1.02 Mar 31, 2017

## 4.2 Prepare for Debugging

## 4.2.1 Configure Hardware

The evaluation board must be configured before starting debugging.

A table of the required equipment and its configuration are shown below.

## Table 4-1 Hardware Configuration

| Device         | Supplementary Information                        |
|----------------|--------------------------------------------------|
| Development PC |                                                  |
| RSK            | Evaluation board                                 |
| E1 Emulator    | Included in Renesas Starter Kit for RX113        |
| USB memory     | Memory that is formatted as either FAT or FAT32. |

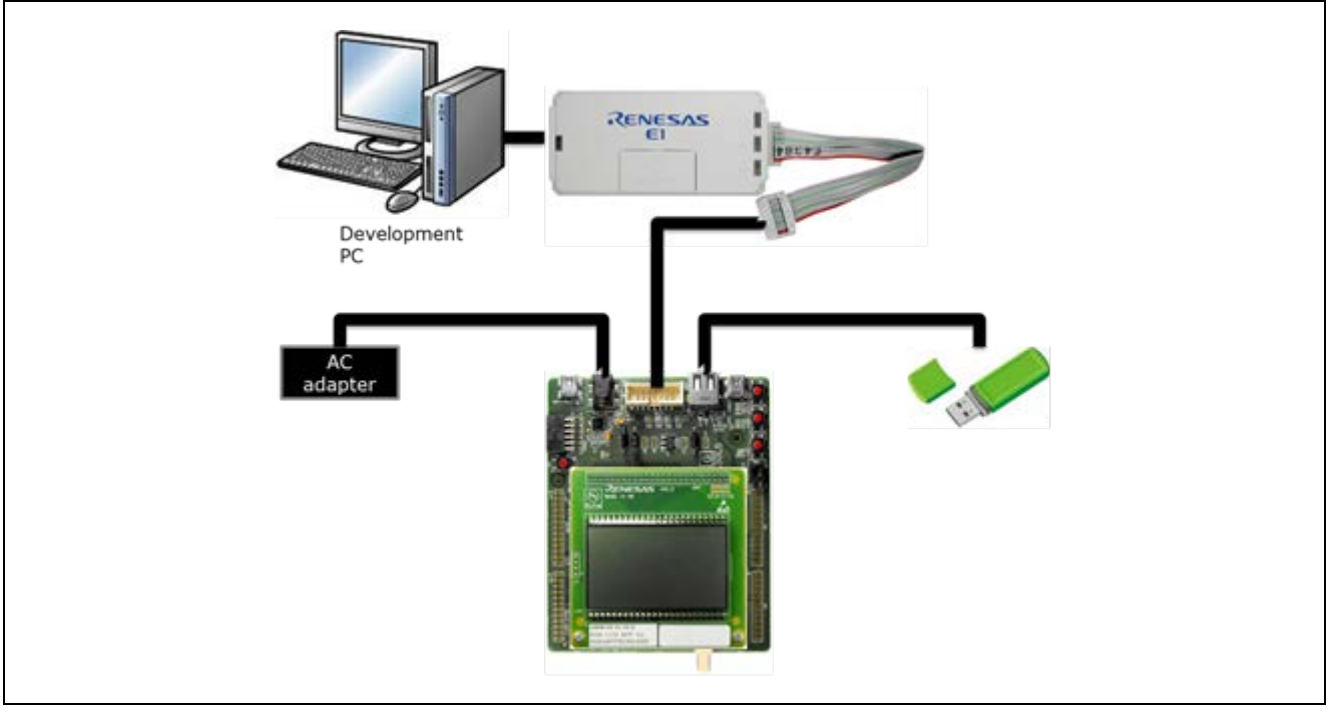

Figure 4-1 Operating environment example

## RX113 Group On-chip Flash Memory Programming Solution using USB Memory RX Driver Package Application

#### 4.2.2 Set up the RSK

The RSK settings required to operate the main program are shown below.

Set the USB mode (Host/Peripheral). Set jumper J12 to match the setting of USB\_FUNCSEL\_PP in r\_usb\_basic\_mini\_config.h.

#### Table 4-2Jumper Settings

| Devices                          | Jumper | Setting contents      |
|----------------------------------|--------|-----------------------|
| When use USB in host mode.       | J12    | Short 1 to 2.         |
| (USB_FUNCSEL_PP = USB_HOST_PP)   |        | (*selected this time) |
| When use USB in peripheral mode. | J12    | Short 2 to 3.         |
| (USB_FUNCSEL_PP = USB_PERI_PP)   |        |                       |

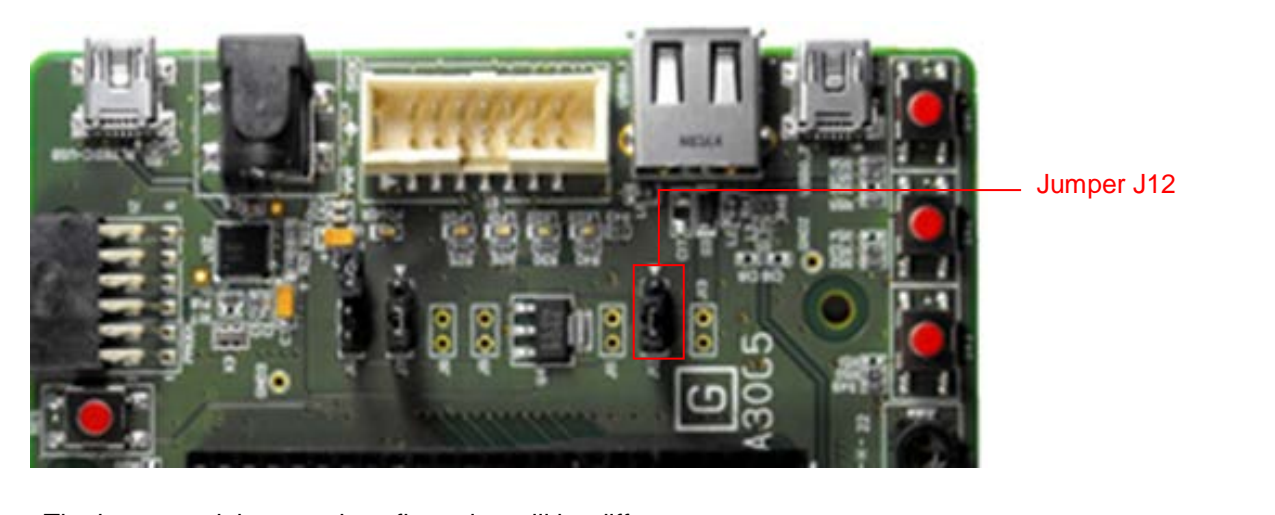

Note: The image and the actual configuration will be different.

#### Figure 4-2 RSK Jumper Locations

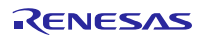

#### 4.2.3 Prepare USB Memory

Store the binary file of the sample program on the USB memory.

Open the **demo** folder in the project of the main program, and decompress the **sample1.zip** file and save it into the desired location (folder). Copy the **sample.bin** file in the decompressed **sample/release** folder to the USB memory.

| Organize  Include in libra | ry      Share with      New folder |                    |             | 10 -        |        |     |
|----------------------------|------------------------------------|--------------------|-------------|-------------|--------|-----|
| 🚖 Favorites                | A Name                             | Date modified      | Туре        | Size        |        |     |
| 📃 Desktop                  | 🔒 r_bsp                            | 2/5/2016 12:10 PM  | File folder |             |        |     |
| Downloads                  | 👪 src                              | 2/5/2016 12:10 PM  | File folder |             |        |     |
| 📃 Recent Places            | LinkerSubCommand.tmp               | 10/27/2015 6:11 PM | TMP File    |             | 1 KB   |     |
|                            | 🗋 makefile                         | 10/27/2015 6:11 PM | File        |             | 5 KB   |     |
| 词 Libraries                | C sample abs                       | 10/27/2015 6:11 PM | ABS File    |             | 16 KB  |     |
| Documents                  | sample.bin                         | 10/27/2015 6:11 PM | BIN File    |             | 48 KB  |     |
| J Music                    | sample.lib                         | 10/27/2015 6:11 PM | LIB File    | 3           | 61 KB  |     |
| E Pictures                 | sample.map                         | 10/27/2015 6:11 PM | MAP File    |             | 24 KB  |     |
| 😸 Videos                   | sample.x                           | 10/27/2015 6:11 PM | X File      |             | 16 KB  |     |
|                            | sources.mk                         | 10/27/2015 6:11 PM | MK File     |             | 2 KB   |     |
|                            |                                    | Copy the           | 2           |             |        |     |
| Computer + I               | Removable Disk (E:) 🕨              | sample1            | .bin file   | 4y Search   | Remov. | - 5 |
| Organize 👻 🚺 Open 🛛        | New folder                         |                    |             | j≣ <b>•</b> |        |     |
| 🔆 Favorites                | Name                               | Date modified      | Туре        | Size        |        |     |
| Desktop                    | sample.bin                         | 10/23/2015 5:09 PM | BIN File    | -           | 48 KB  |     |

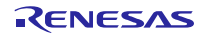

## 4.3 Debug the Project

Use the following procedure to start debugging the project.

- 1. Connect the development PC to the E1 emulator with a USB cable, and connect E1 emulator to the RSK with user system interface cable.
- 2. Connect the RSK to the adapter and turn on the power.
- 3. Click on [Debug Configurations] in the e2 studio Run menu.

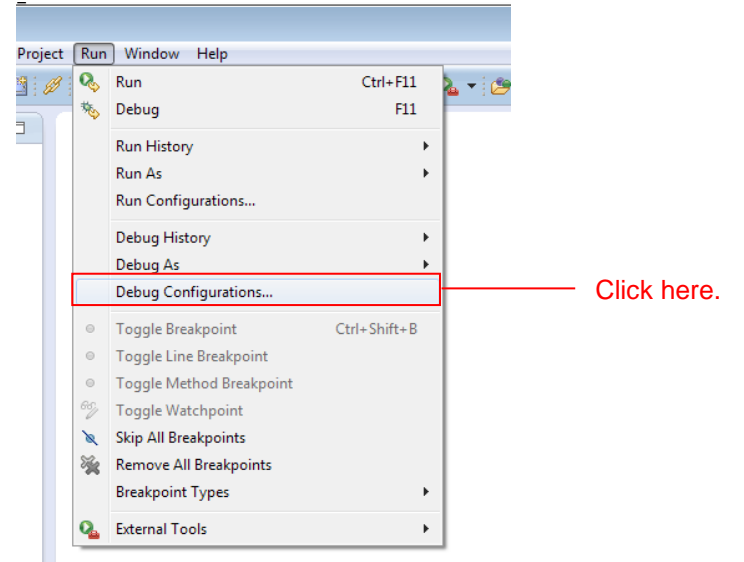

4. Click on [r\_flash\_writer\_rx113.x] under [Renesas GDB Hardware Debugging].

| e <sup>2</sup> Debug Configurations                                                                                                    |                                                                                                    |                                                                                                    | <b>—</b>        |                                    |
|----------------------------------------------------------------------------------------------------|----------------------------------------------------------------------------------------------------|----------------------------------------------------------------------------------------------------|-----------------|------------------------------------|
| Create, manage, and run configu                                                                                                    | ations                                                                                                    |                                                                                                    | T.              |                                    |
| type filter text      Cobug-only      GDB Hardware Debugging      Obb Simulator Debugging      Renesas GDB Hardware Debu      Renesas Simulator Debugain      Renesas Simulator Debugain      Renesas Simulator Debugain | Name:<br>Main ☆ Debugger ► Startup<br>Project:<br>C/ ++ Application:<br>Build (if required) before launching<br>Build configuration: Use Active<br>© Enable auto build<br>@ Use workspace settings | Sommon Source<br>Variables Search Project<br>Disable auto build<br>Configure Workspace Settings<br>Apply | Browse   Revert | Select<br>[r_flash_writer_RX113.x] |
| ?                                                                                                    |                                                                                                    | Debug                                                                                                    | Close           |                                    |

5. Click on [Debug Tool setting] → [System] → [Re-write the on-chip program ROM] and select [Yes], then, click on [Debug].

| e <sup>2</sup> Debug Configurations                                                                                                    |                                                                                                    |         | <b>—</b>                          |                                                                                                    |
|----------------------------------------------------------------------------------------------------|----------------------------------------------------------------------------------------------------|---------|-----------------------------------|----------------------------------------------------------------------------------------------------|
| Create, manage, and run configur                                                                                                    | ations                                                                                                    |         | Ť.                                |                                                                                                    |
| Image: Specific and Specific and Specifi | Name<br>Maa Sterre EL/RXV Startue Commo<br>Debu hardware EL/RXV Target I<br>GDB Settings Connection Setting Debug Tool<br>Use Default 10 Filename<br>I O Filename<br>Break<br>Force Hardware Breakpoints<br>Memory<br>Endian<br>Internal Flash Memory Overwrite<br>External Memory Overwrite<br>External Memory Overwrite<br>External Memory Areas<br>Work RAM Start Address<br>Work RAM Start Address<br>Work | Device: | * * *<br>* *<br>* *<br>* *<br>* * | <ul> <li>Select [Debugger]</li> <li>Select [Debug Tool<br/>setting]→ [System]→ [Re-<br/>write the on-chip program<br/>ROM] and select [Yes]</li> </ul> |
| ?                                                                                                    |                                                                                                    | Debug   | Ciose                             | Click on [Debug]                                                                                                    |

6. When the following message is displayed, click [Yes].

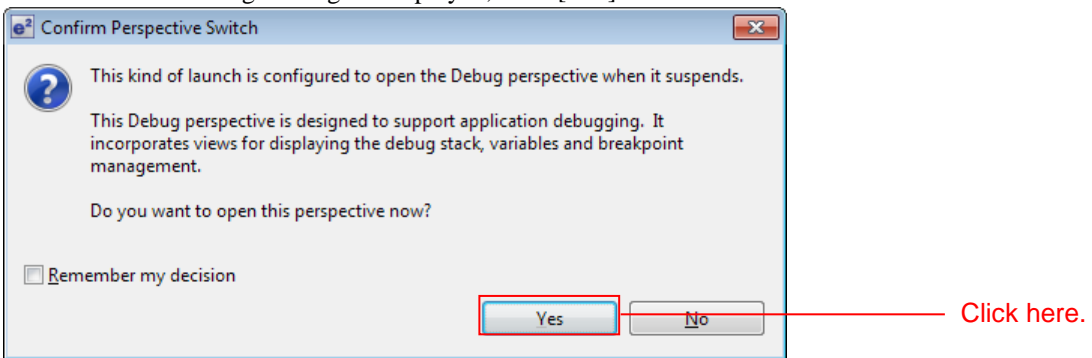

- 7. When the load module download completes, a Debug perspective opens.
- 8. Click [Resume] on the toolbar. The program will be executed and a break will occur at the start of the main function.

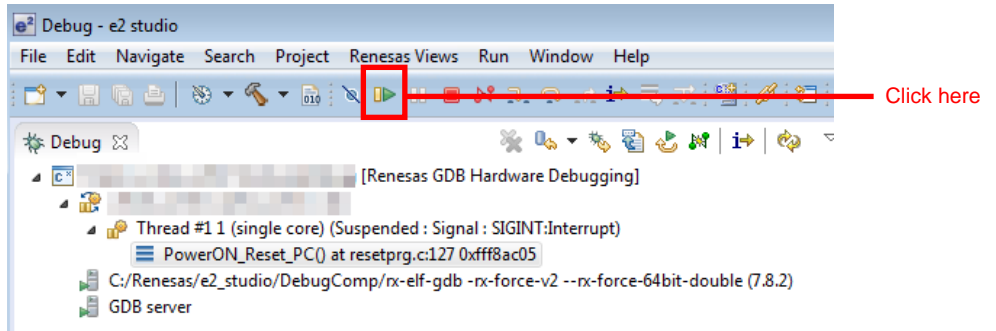

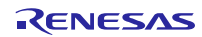

9. After the break at the start of the main function, click [Resume] on the tool bar again.

Connect the USB memory.

Data will be read from the USB memory automatically and written to the flash.

If the MCU is restarted and the value displayed on the LCD is counted up as shown in the image below, then it means that the program has completed successfully.

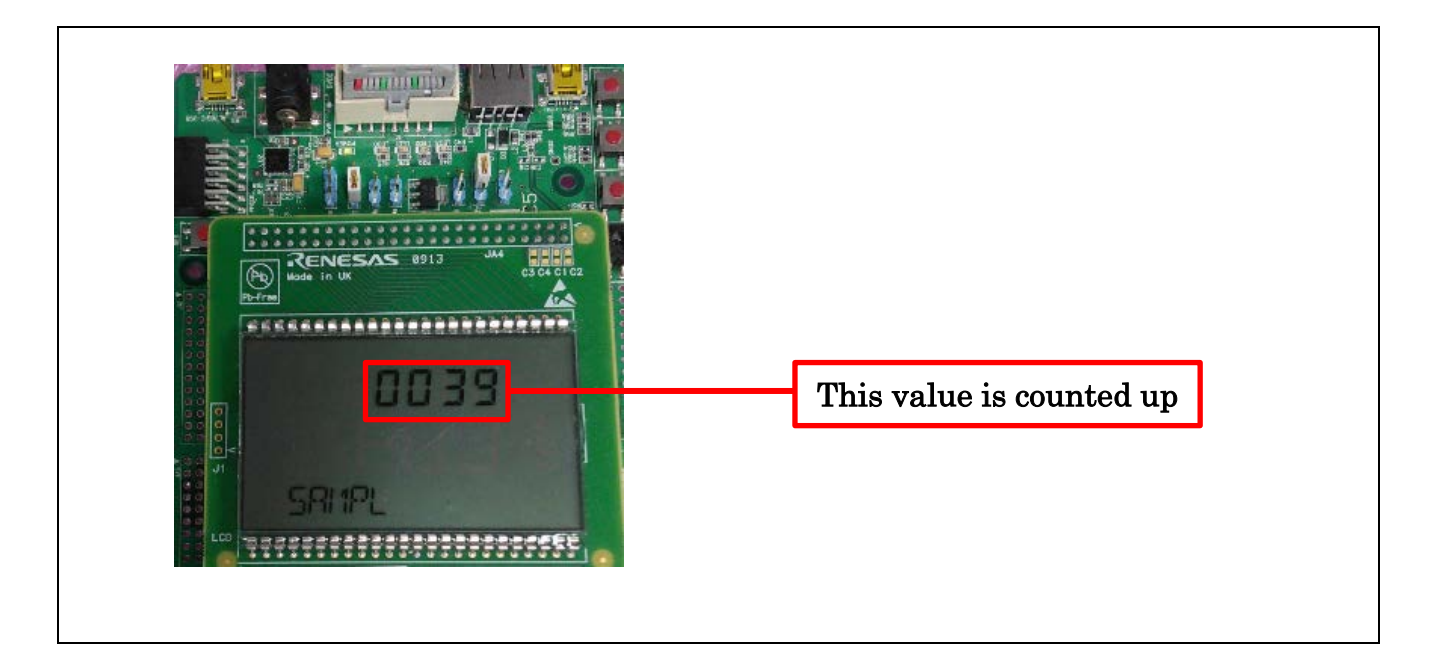

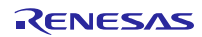

#### 5. Application overview

The sample program counts up the value displayed on the 7 segment display of the RSK RX113 LCD every 1 second. It only requires the on-board memory of the MCU for its operation and no other memory is required.

The memory settings are configured to suit the ROM and RAM capacities of RSK RX113 in the sample program.

- 1. Initializes the LCD driver.
- 2. Displays "SAMPL" on the display part of the LCD.
- 3. Performs 1-second wait processing.
- 4. Displays a counted-up value (0000 to 9999) on the 7 segment display of the LCD.
- 5. Repeats step 3 and 4.

Note: This sample program has been created for evaluating the main program operation. Therefore the program operates on memory areas that are not used by the main program.

## 5.1 Memory structure

0000 0000h **On-chip RAM** 0001 0000h Reserved address 0008 0000h Peripheral I/O register 0010 0000h E2 DataFlash 0010 2000h **Reserved address** 2 6 FFF8 0000h Main program ROM FFFF 0000h Sample program ROM FFFF 8000h Sample program Start information ROM FFFF C000h Main program Start information ROM FFFF FFFFh Note 1 : The memory structure is for RX113 MCU in the RSKRX113. Section address is different depending on the CPU model and main program size used. Also, modification is required depending on the user system.

It shows RX113 MCU memory map on the RSKRX113 used in this application.

Figure 5-1 Memory map

## 6. Main Program Specifications

## 6.1 Files

The main program is included in the program. The source files of the main program is included in the **src** folder.

The main program FIT module name is "r\_flash\_writer\_rx113". The source files are included in **src** folder.

The file structure of the FIT modules and the main program files are listed below.

The main program files are listed in Table 6-1 , and the FIT modules used are listed in Table 6-2 .

#### Table 6-1Main Program Files

| Folder | File                  | Description                                      |
|--------|-----------------------|--------------------------------------------------|
|        | main.c                | Source file of main processing                   |
|        | r_rsk_extention_lcd.c | Source file of LCD driver application processing |
|        | r_rsk_flashdriver.c   | Source file of flash processing                  |
|        | r_rsk_keydriver.c     | Source file of key input processing              |
| src    | r_rsk_keydriver.h     | Header file of key input processing              |
|        | r_rsk_lcddriver.c     | Source file of LCD driver call processing        |
|        | r_rsk_lcddriver.h     | Header file of LCD driver call processing        |
|        | r_rsk_leddriver.c     | Source file of the LED initialization            |
| -      | r_rsk_leddriver.h     | Header file of the LED initialization            |
|        | r_usb_hmsc_apl.c      | Source file of total control processing          |
|        | r_usb_hmsc_apl.h      | Header file of USB driver call processing        |

## Table 6-2FIT modules used

| Folder name      | Contents                                          |
|------------------|---------------------------------------------------|
| r_bsp            | Board Support Package (BSP) file group            |
| r_config         | FIT module config file                            |
| r_flash_rx       | Flash memory (Flash API) file group               |
| r_lcdc_rx        | LCD Controller/Driver (LCDC) file group           |
| r_tfat_driver_rx | M3S-TFAT-Tiny Memory driver interface file group  |
| r_tfat_rx        | M3S-TFAT-Tiny FAT file system (TFAT) file group   |
| r_usb_basic_mini | USB Basic Firmware file group                     |
| r_usb_hmsc_mini  | USB Host Mass Storage Class (USB HMSC) file group |

## 6.2 Modules

The following table lists the modules.

## Table 6-3 Modules

| File                  | Module                     | Description                                                    |
|-----------------------|----------------------------|----------------------------------------------------------------|
|                       |                            | Main processing in the main program                            |
| main.c                | main                       | Processing to open the flash driver and call for the           |
|                       |                            | usb_main function.                                             |
|                       | usb_main                   | Initializations and total control processing                   |
|                       | usb_hmsc_driver            | HMSC driver task processing                                    |
|                       | msc_detach_device          | Processing for disconnecting the USB                           |
|                       | msc_connect_wait           | Wait processing for connecting the USB device                  |
|                       | mee drive                  | Processing for connecting the USB device and                   |
|                       |                            | mounting the TFAT file system                                  |
|                       | msc_data_ready             | Processing for dummy state before read state                   |
|                       | msc data read              | Processing for reading from the USB memory and                 |
|                       |                            | writing to the flash                                           |
|                       | usb_hsmpl_device_state     | USB driver callback processing                                 |
| r ush hmsc ani c      | msc_configured             | Processing for notifying of USB connection                     |
| 1_000_111100_upi.0    | msc_drive_complete         | Processing for notifying of completion of USB connection       |
|                       | msc_detach                 | Processing for notifying of USB disconnection                  |
|                       | usb_mcu_init               | USB port initialization                                        |
|                       | ush board init             | LED and LCD initializations and processing for                 |
|                       |                            | enabling USB interrupts.                                       |
|                       | usb_driver_init            | USB driver initialization                                      |
|                       | apl_init                   | Control table initialization                                   |
|                       | msc_registration           | Processing for registering the USB callback function           |
|                       | msc_event_set              | Event setting processing                                       |
|                       | msc_event_get              | Processing for detecting a switch input and obtaining an event |
|                       | msc_led_control            | LED control processing                                         |
|                       | usb_cpu_LedInitial         | LED initialization                                             |
| r_rsk_leddriver.c     | usb_cpu_led_set_bit        | LED individual control processing                              |
|                       | usb_cpu_led_set_data       | LED whole control processing                                   |
|                       | Init_Extension_LCD         | LCD port initialization                                        |
|                       | usb_lcd_print_14seg_string | Processing for turning on 14 segments                          |
| r_rsk_extention_lcd.c | usb_lcd_print_u7seg_digit  | Processing for displaying on 7 segments (upper part)           |
|                       | usb_lcd_print_c7seg_digit  | Processing for displaying on 7 segments (middle part)          |
|                       | dfw_lcd_ascii_calc         | Processing for ASCII character conversion                      |
|                       | usb_cpu_LcdInitial         | LCD module initialization                                      |
| r_rsk_lcddriver.c     | usb_cpu_LcdDisp            | LCD display processing                                         |
|                       | string_length_count        | Processing for the number of strings information               |
| r_rsk_flashdriver.c   | SAMPLE_FLASH_Write         | Flash erase/program processing                                 |
| —                     | usb_cpu_key_read           | Chattering elimination processing                              |
|                       | usb_cpu_sw_data            | Processing for detecting a switch input                        |
| r_rsk_keydriver.c     | usb_cpu_sw1_data           | Switch 1 input                                                 |
|                       | usb_cpu_sw2_data           | Switch 2 input                                                 |
|                       | usb_cpu_sw3_data           | Switch 3 input                                                 |

## 6.3 Flowcharts

#### (1) Main processing

This is the main function which is firstly called from the startup routine of the board support package (BSP).

The function performs flash open processing and calls the usb\_main function.

Although an infinite loop is performed in the usb\_main function, an infinite loop is also performed in the end of this function.

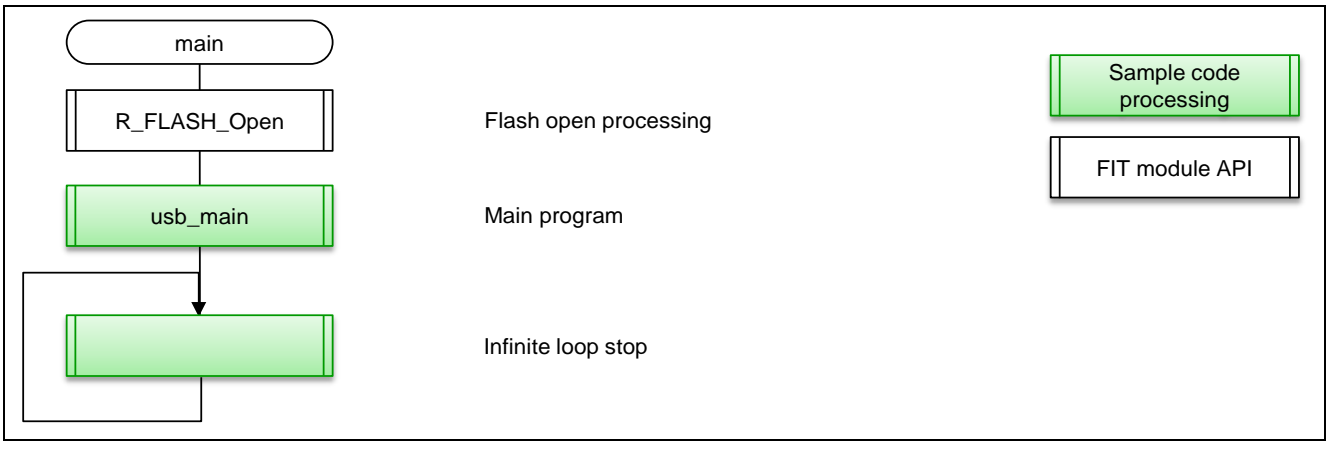

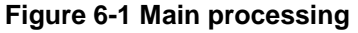

#### (2) Main processing of USB

This is main processing which performs various initializations and controls states of processing order.

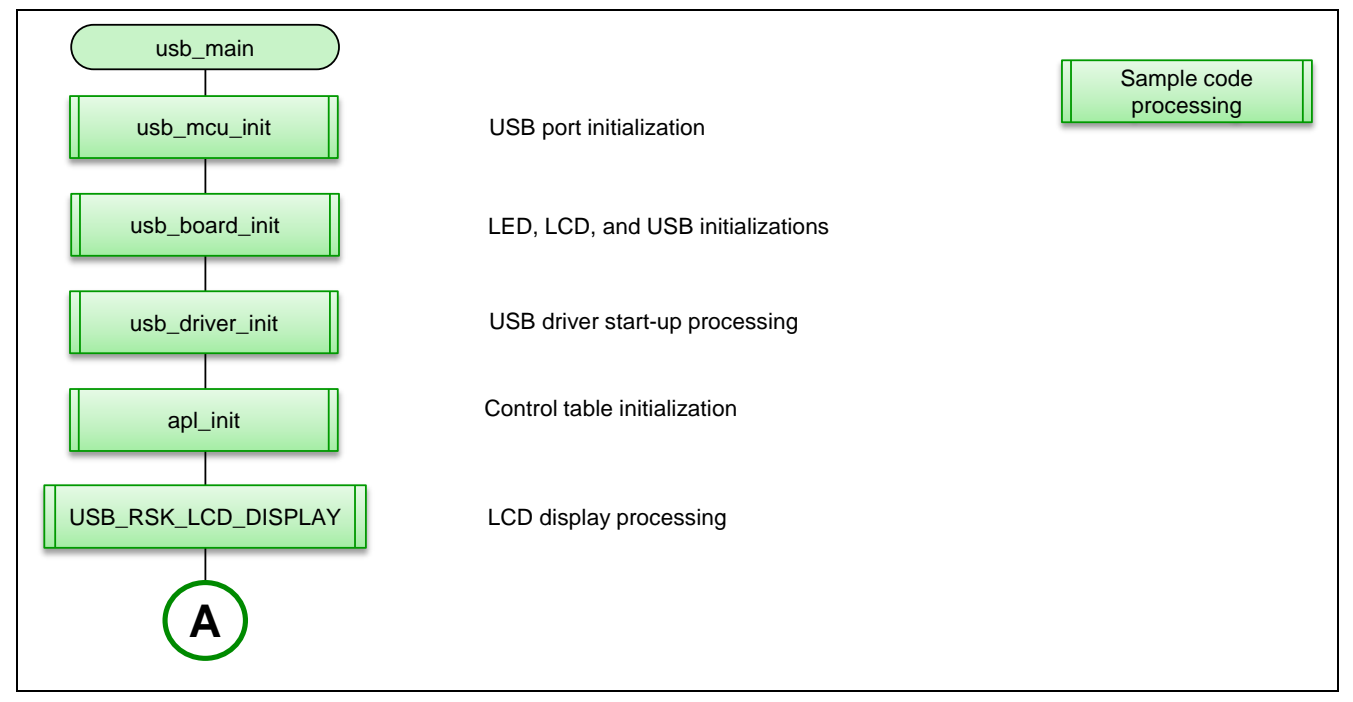

Figure 6-2 Main processing of USB (1)

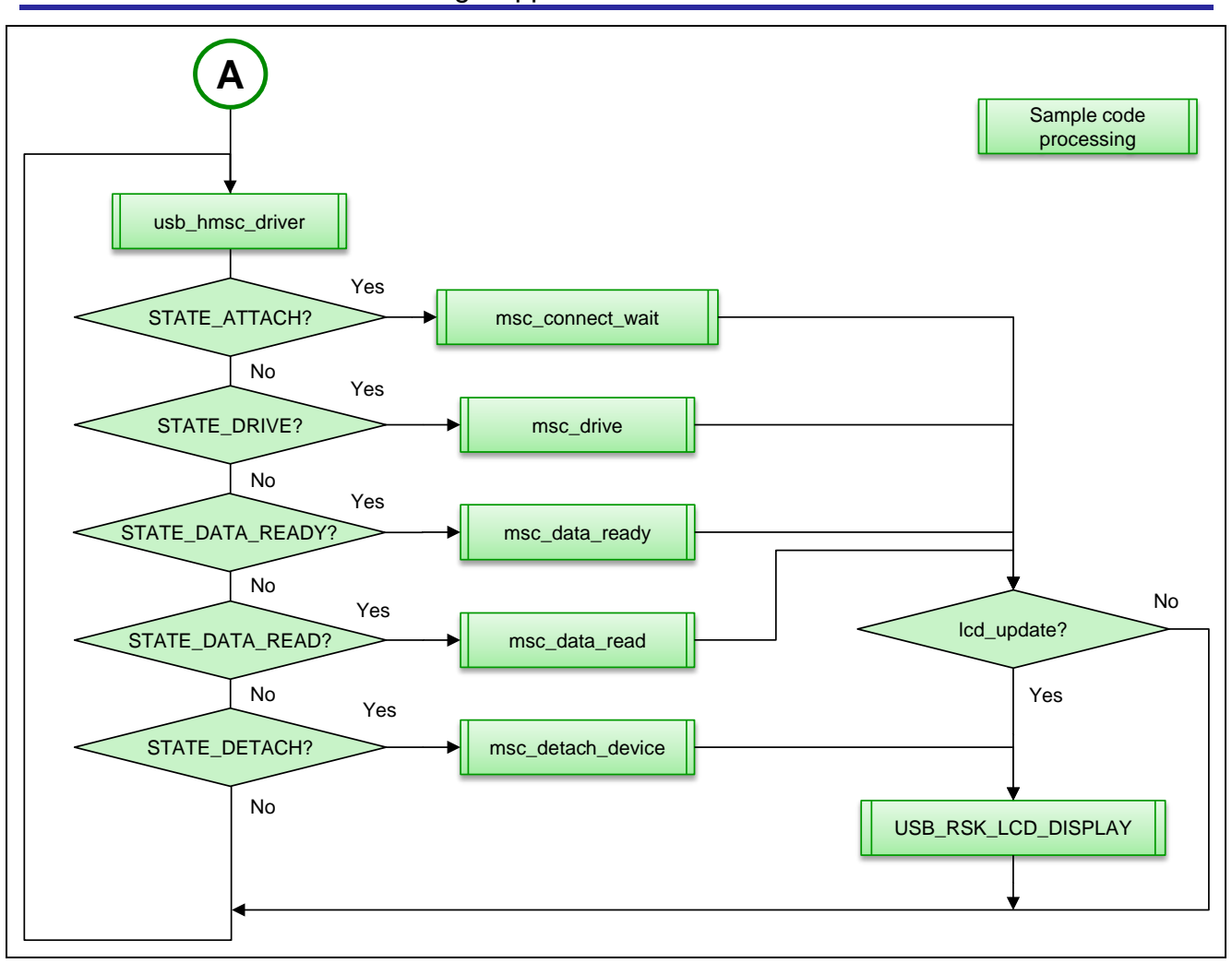

Figure 6-3 Main processing of USB (2)

(3) Port initialization of USB driver

This performs initial port setting for the USB driver.

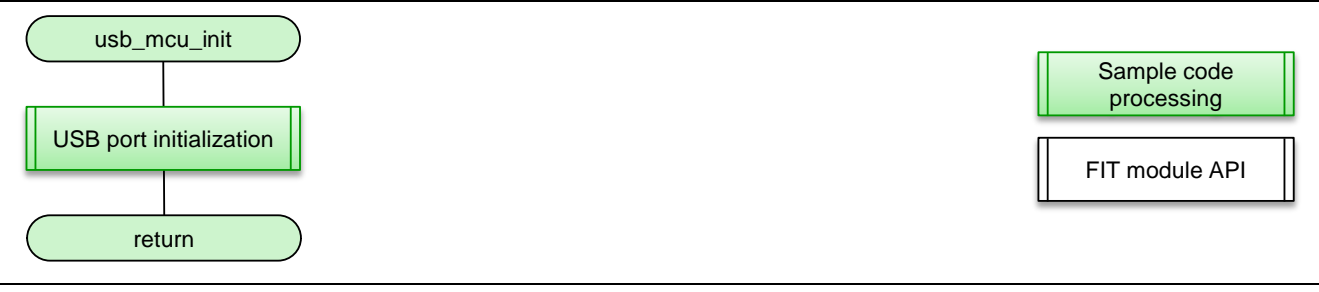

Figure 6-4 Port initialization of USB driver

(4) Initialization of LCD driver, LED driver and USB driver

This initializes the LCD, LED, and USB drivers.

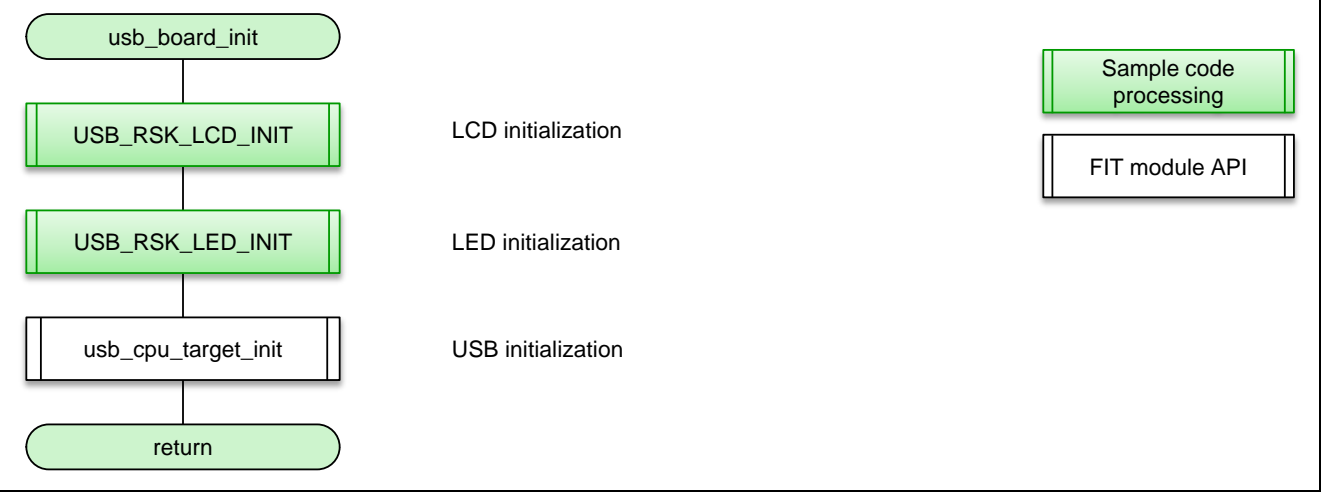

Figure 6-5 Initialization of LCD driver, LED driver and USB driver

(5) USB driver initialization

This is processing for starting up the USB driver.

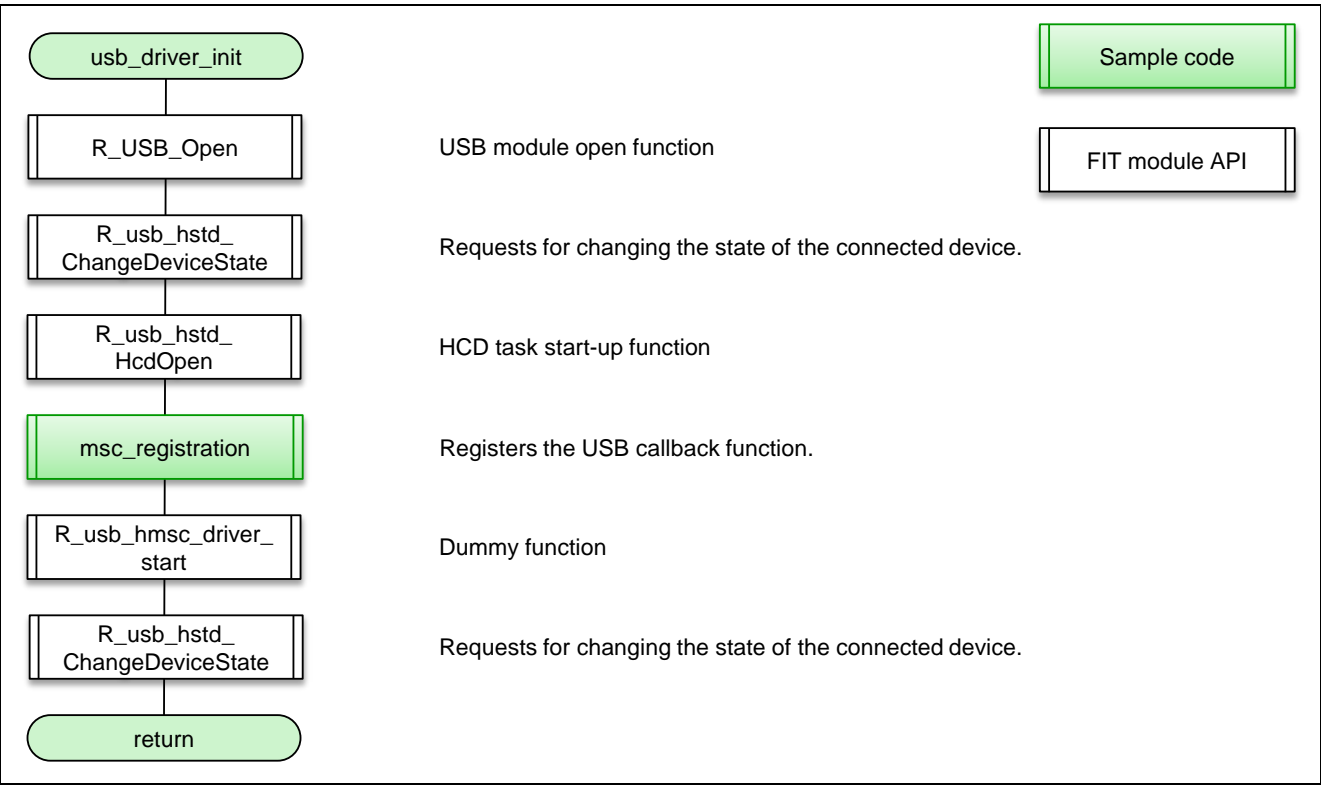

Figure 6-6 USB driver initialization

#### (6) Control table Initialization

This initializes the control table.

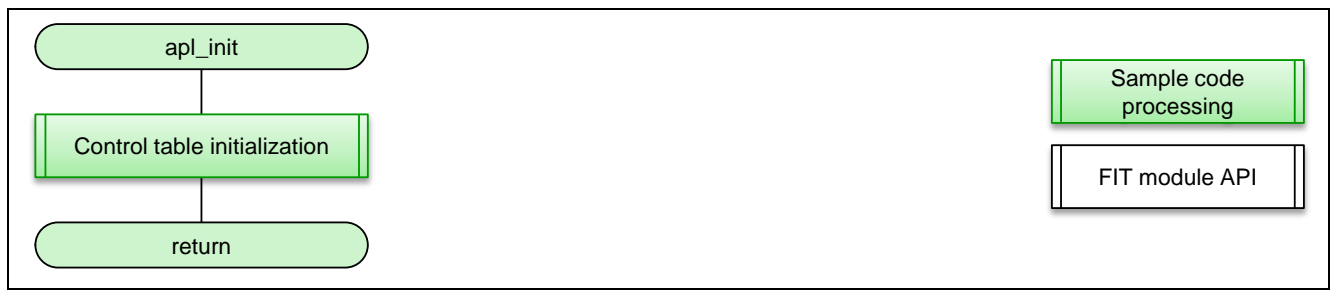

#### Figure 6-7 Control table initialization

#### (7) Registration of class driver

This registers the class driver.

| msc_registration                            |                                  | Sample code<br>processing |
|---------------------------------------------|----------------------------------|---------------------------|
| Preparation for class driver<br>information |                                  | FIT module API            |
| R_usb_hstd_DriverRegistration               | Registers the host class driver. |                           |
| return                                      |                                  |                           |

#### Figure 6-8 Registration of class driver

#### (8) USB HMSC driver task

This is processing for the USB HMSC driver task.

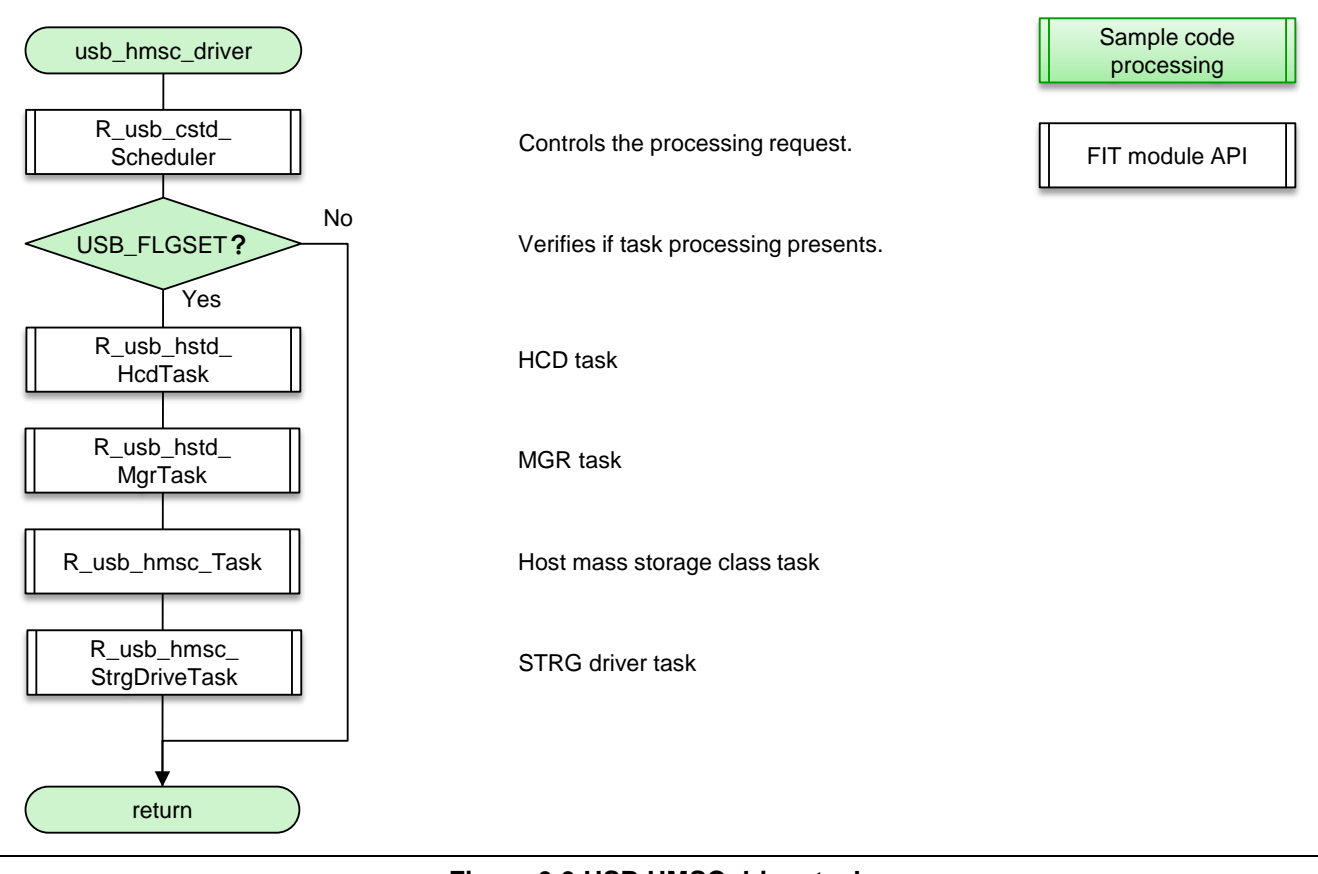

Figure 6-9 USB HMSC driver task

#### (9) Wait for USB device detection

This is the function to wait for USB device connection.

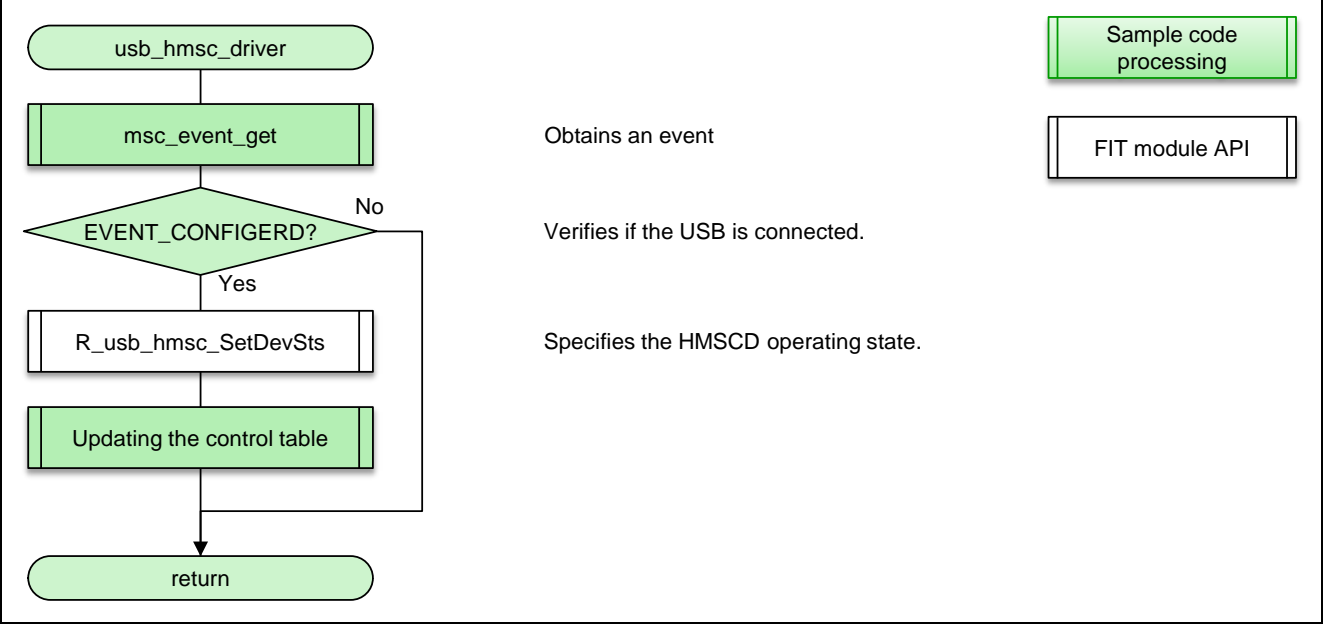

Figure 6-10 Wait for USB device detection

(10) USB device connection, and TFAT file system mount

This reads the USB drive information and mounts the TFAT file system.

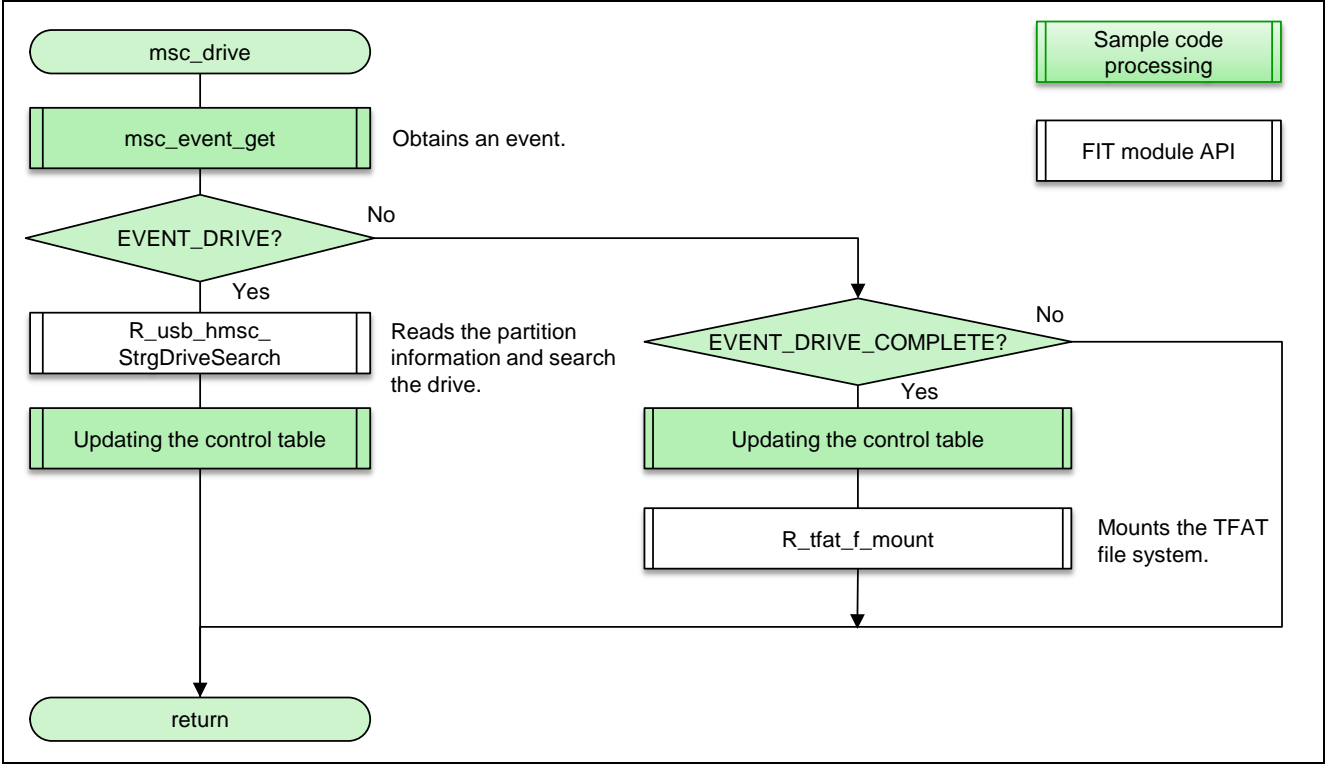

Figure 6-11 USB device connection, and TFAT file system mount

#### (11) Setting before read state

This is the dummy control function.

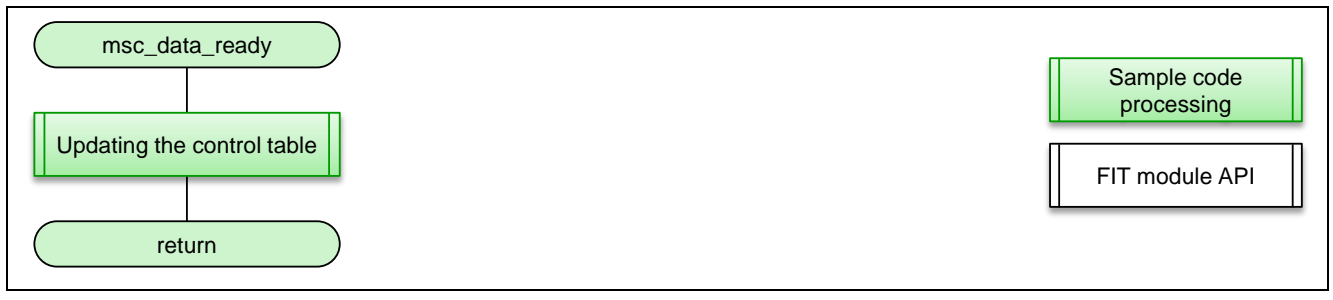

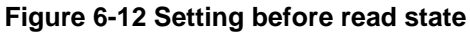

#### (12) Data read from USB memory, and data write to flash memory

This reads the data from the USB memory and writes the data to the flash.

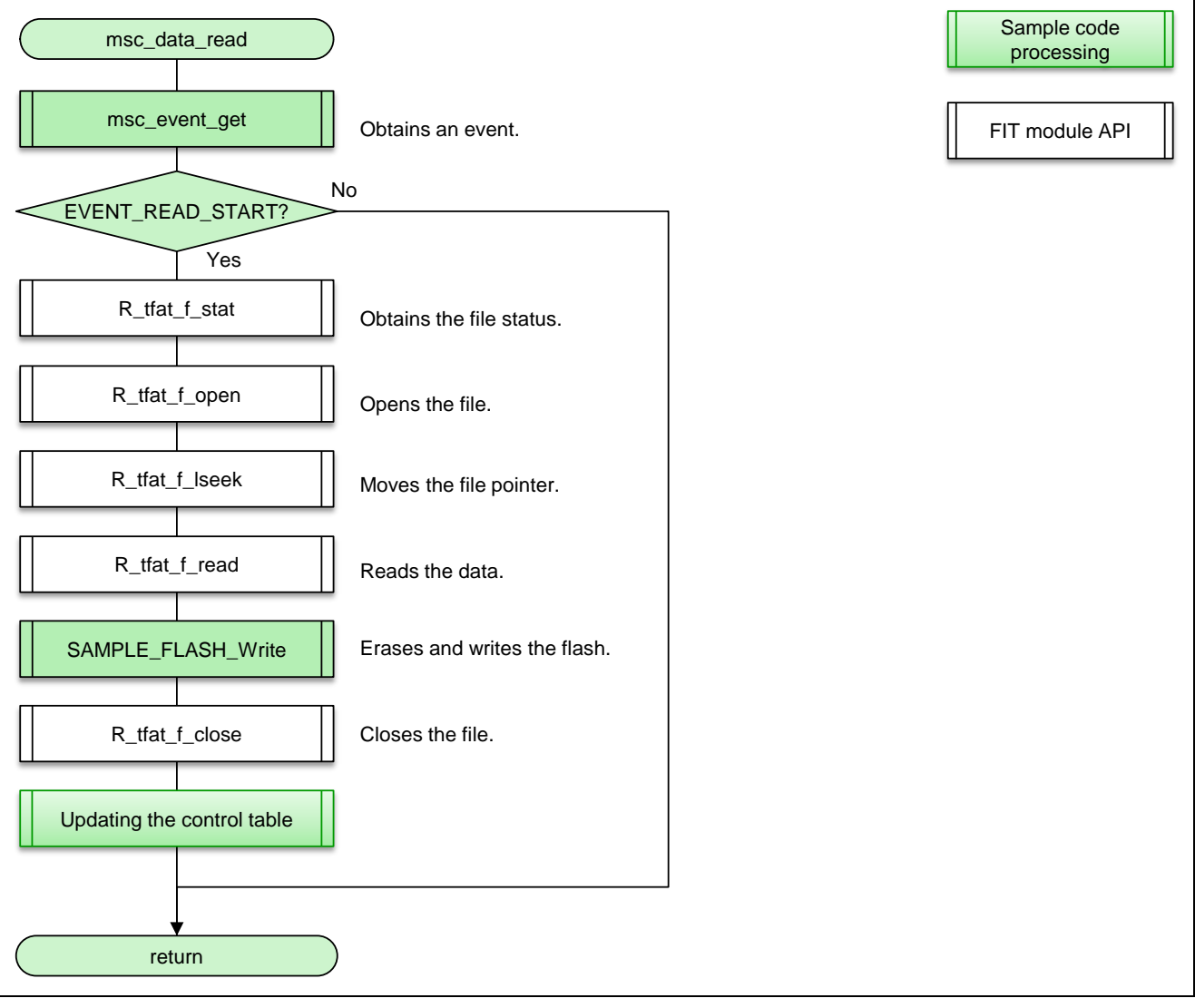

Figure 6-13 Data read from USB memory, and data write to Flash memory

#### (13) USB disconnection

This disconnects the USB device and starts up the sample program.

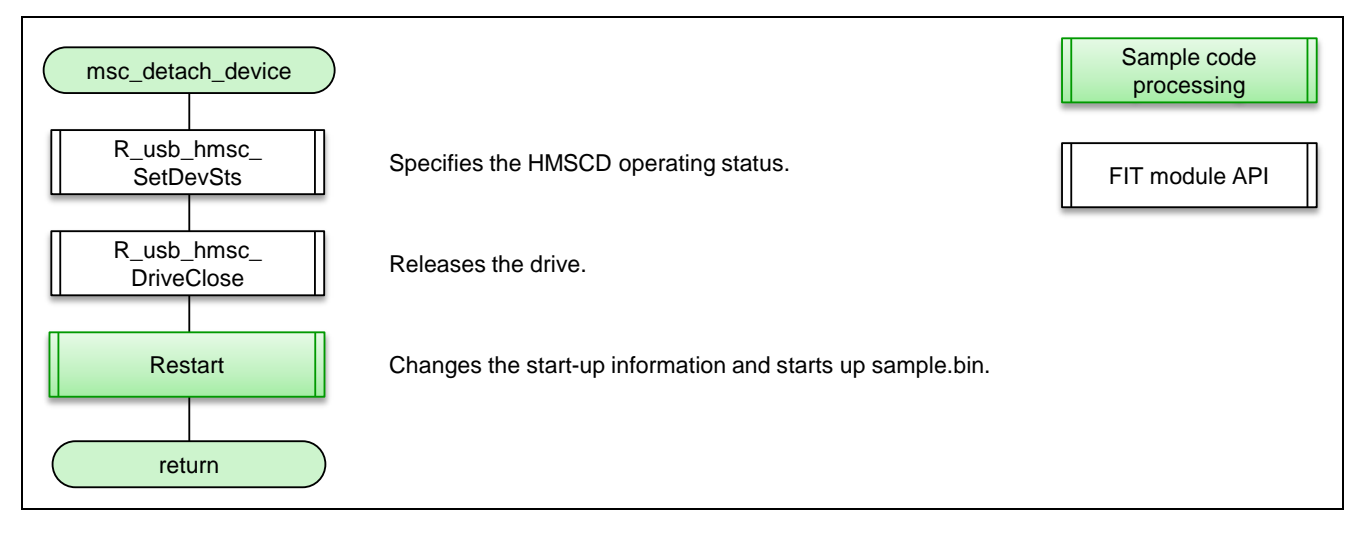

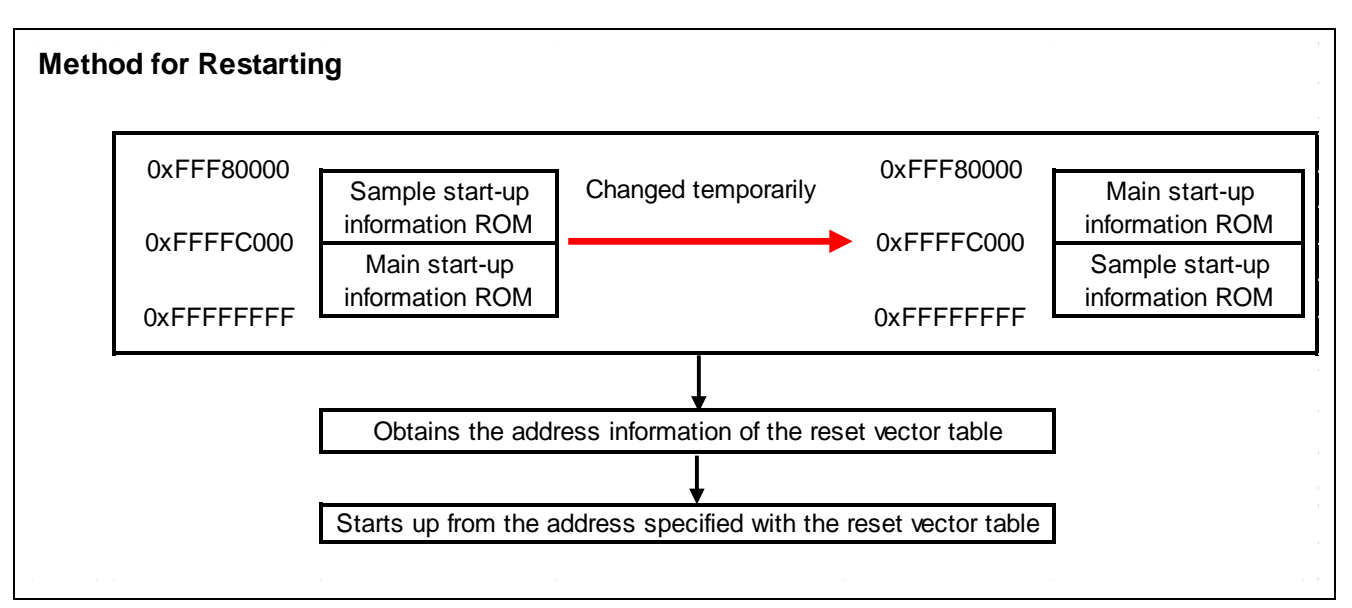

Figure 6-14 USB disconnection

## Website and Support

Renesas Electronics Website <u>http://www.renesas.com/</u>

Inquiries

http://www.renesas.com/contact/

All trademarks and registered trademarks are the property of their respective owners.

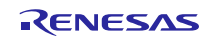

## **Revision History**

|      |              | Description            |         |  |
|------|--------------|------------------------|---------|--|
| Rev. | Date         | Page                   | Summary |  |
| 1.02 | Mar 31, 2017 | - First edition issued |         |  |
|      |              |                        |         |  |

## General Precautions in the Handling of MPU/MCU Products

The following usage notes are applicable to all MPU/MCU products from Renesas. For detailed usage notes on the products covered by this document, refer to the relevant sections of the document as well as any technical updates that have been issued for the products.

#### 1. Handling of Unused Pins

Handle unused pins in accordance with the directions given under Handling of Unused Pins in the manual.

- The input pins of CMOS products are generally in the high-impedance state. In operation with an unused pin in the open-circuit state, extra electromagnetic noise is induced in the vicinity of LSI, an associated shoot-through current flows internally, and malfunctions occur due to the false recognition of the pin state as an input signal become possible. Unused pins should be handled as described under Handling of Unused Pins in the manual.
- 2. Processing at Power-on

The state of the product is undefined at the moment when power is supplied.

— The states of internal circuits in the LSI are indeterminate and the states of register settings and pins are undefined at the moment when power is supplied.

In a finished product where the reset signal is applied to the external reset pin, the states of pins are not guaranteed from the moment when power is supplied until the reset process is completed.

In a similar way, the states of pins in a product that is reset by an on-chip power-on reset function are not guaranteed from the moment when power is supplied until the power reaches the level at which resetting has been specified.

#### 3. Prohibition of Access to Reserved Addresses

Access to reserved addresses is prohibited.

- The reserved addresses are provided for the possible future expansion of functions. Do not
  access these addresses; the correct operation of LSI is not guaranteed if they are accessed.
- 4. Clock Signals

After applying a reset, only release the reset line after the operating clock signal has become stable. When switching the clock signal during program execution, wait until the target clock signal has stabilized.

- When the clock signal is generated with an external resonator (or from an external oscillator) during a reset, ensure that the reset line is only released after full stabilization of the clock signal. Moreover, when switching to a clock signal produced with an external resonator (or by an external oscillator) while program execution is in progress, wait until the target clock signal is stable.
- 5. Differences between Products

Before changing from one product to another, i.e. to a product with a different part number, confirm that the change will not lead to problems.

— The characteristics of an MPU or MCU in the same group but having a different part number may differ in terms of the internal memory capacity, layout pattern, and other factors, which can affect the ranges of electrical characteristics, such as characteristic values, operating margins, immunity to noise, and amount of radiated noise. When changing to a product with a different part number, implement a system-evaluation test for the given product.

#### 1. Descriptions of circuits, software and other related information in this document are provided only to illustrate the operation of semiconductor products and application examples. You are fully responsible for the incorporation or any other use of the circuits, software, and information in the design of your product or system. Renesas Electronics disclaims any and all liability for any losses and damages incurred by you or third parties arising from the use of these circuits, software, or information 2. Renesas Electronics hereby expressly disclaims any warranties against and liability for infringement or any other disputes involving patents, copyrights, or other intellectual property rights of third parties, by or arising from the use of Renesas Electronics products or technical information described in this document, including but not limited to, the product data, drawing, chart, program, algorithm, application xamples 3. No license, express, implied or otherwise, is granted hereby under any patents, copyrights or other intellectual property rights of Renesas Electronics or others. 4. You shall not alter, modify, copy, or otherwise misappropriate any Renesas Electronics product, whether in whole or in part. Renesas Electronics disclaims any and all liability for any losses or damages incurred by you or third parties arising from such alteration, modification, copy or otherwise misappropriation of Renesas Electronics products. 5. Renesas Electronics products are classified according to the following two quality grades: "Standard" and "High Quality". The intended applications for each Renesas Electronics product depends on the product's quality grade, as indicated below "Standard" Computers: office equipment: communications equipment: test and measurement equipment: audio and visual equipment: home electronic appliances; machine tools; personal electronic equipment; and industrial robots etc. "High Quality": Transportation equipment (automobiles, trains, ships, etc.); traffic control (traffic lights); large-scale communication equipment; key financial terminal systems; safety control equipment; etc Renesas Electronics products are neither intended nor authorized for use in products or systems that may pose a direct threat to human life or bodily injury (artificial life support devices or systems, surgical implantations etc.), or may cause serious property damages (space and undersea repeaters; nuclear power control systems; aircraft control systems; key plant systems; military equipment; etc.). Renesas Electronics disclaims any and all liability for any damages or losses incurred by you or third parties arising from the use of any Renesas Electronics product for which the product is not intended by Renesas Electronics. 6. When using the Renesas Electronics products, refer to the latest product information (data sheets, user's manuals, application notes, "General Notes for Handling and Using Semiconductor Devices" in the reliability handbook, etc.), and ensure that usage conditions are within the ranges specified by Renesas Electronics with respect to maximum ratings, operating power supply voltage range, heat radiation characteristics, installation, etc. Renesas Electronics disclaims any and all liability for any malfunctions or failure or accident arising out of the use of Renesas Electronics products beyond such specified ranges. 7. Although Renesas Electronics endeavors to improve the quality and reliability of Renesas Electronics products, semiconductor products have specific characteristics such as the occurrence of failure at a certain rate and malfunctions under certain use conditions. Further, Renesas Electronics products are not subject to radiation resistance design. Please ensure to implement safety measures to guard them against the possibility of bodily injury, injury or damage caused by fire, and social damage in the event of failure or malfunction of Renesas Electronics products, such as safety design for hardware and software including but not limited to redundancy, fire control and malfunction prevention, appropriate treatment for aging degradation or any other appropriate measures by your own responsibility as warranty for your products/system. Because the evaluation of microcomputer software alone is very difficult and not practical, please evaluate the safety of the final products or systems manufactured by you. 8. Please contact a Renesas Electronics sales office for details as to environmental matters such as the environmental compatibility of each Renesas Electronics product. Please investigate applicable laws and regulations that regulate the inclusion or use of controlled substances, including without limitation, the EU RoHS Directive carefully and sufficiently and use Renesas Electronics products in compliance with all these applicable laws and regulations. Renesas Electronics disclaims any and all liability for damages or losses occurring as a result of your noncompliance with applicable laws and regulations 9. Renesas Electronics products and technologies shall not be used for or incorporated into any products or systems whose manufacture, use, or sale is prohibited under any applicable domestic or foreign laws or regulations. You shall not use Renesas Electronics products or technologies for (1) any purpose relating to the development, design, manufacture, use, stockpiling, etc., of weapons of mass destruction, such as nuclear weapons, chemical weapons, or biological weapons, or missiles (including unmanned aerial vehicles (UAVs)) for delivering such weapons, (2) any purpose relating to the development, design, manufacture, or use of conventional weapons, or (3) any other purpose of disturbing international peace and security, and you shall not sell, export, lease, transfer, or release Renesas Electronics products or technologies to any third party whether directly or indirectly with knowledge or reason to know that the third party or any other party will engage in the activities described above. When exporting, selling, transferring, etc., Renesas Electronics products or technologies, you shall comply with any applicable export control laws and regulations promulgated and administered by the governments of the countries asserting jurisdiction over the parties or transactions 10. Please acknowledge and agree that you shall bear all the losses and damages which are incurred from the misuse or violation of the terms and conditions described in this document, including this notice, and hold Renesas Electronics harmless, if such misuse or violation results from your resale or making Renesas Electronics products available any third party. 11. This document shall not be reprinted, reproduced or duplicated in any form, in whole or in part, without prior written consent of Renesas Electronics 12. Please contact a Renesas Electronics sales office if you have any questions regarding the information contained in this document or Renesas Electronics products. (Note 1) "Renesas Electronics" as used in this document means Renesas Electronics Corporation and also includes its majority-owned subsidiaries (Note 2) "Renesas Electronics product(s)" means any product developed or manufactured by or for Renesas Electronics. (Rev.3.0-1 November 2016) RENESAS **Renesas Electronics Corporation** SALES OFFICES http://www.renesas.com Refer to "http://www.renesas.com/" for the latest and detailed information Renesas Electronics America Inc. 2801 Scott Boulevard Santa Clara, CA 95050-2549, U.S.A. Tel: +1-408-588-6000, Fax: +1-408-588-6130 Renesas Electronics Canada Limited 9251 Yonge Street, Suite 8309 Richmond Hill, Ontario Canada L4C 9T3 Tel: +1-905-237-2004

Notice

Renesas Electronics Europe Limited Dukes Meadow, Millboard Road, Bourne End, Buckinghamshire, SL8 5FH, U.K Tel: +44-1628-585-100, Fax: +44-1628-585-900

Renesas Electronics Europe GmbH Arcadiastrasse 10, 40472 Düsseldorf, Germany Tel: +49-211-6503-0, Fax: +49-211-6503-1327

Renesas Electronics (China) Co., Ltd. Room 1709, Quantum Plaza, No.27 ZhiChunLu Haidian District, Beijing 100191, P.R.China Tel: +86-10-8235-1155, Fax: +86-10-8235-7679

Renesas Electronics (Shanghai) Co., Ltd. Unit 301, Tower A, Central Towers, 555 Langao Road, Putuo District, Shanghai, P. R. China 200333 Tel: +86-21-2226-0888, Fax: +86-21-2226-0999 Renesas Electronics Hong Kong Limited Unit 1601-1611, 16/F., Tower 2, Grand Century Place, 193 Prince Edward Road West, Mongkok, Kowloon, Hong Kong Tel: +852-2265-6688, Fax: +852 2886-9022 Renesas Electronics Taiwan Co., Ltd. 13F, No. 363, Fu Shing North Road, Taipei 10543, Taiwan Tel: +886-2-8175-9600, Fax: +886 2-8175-9670

Renesas Electronics Singapore Pte. Ltd. 80 Bendemeer Road, Unit #06-02 Hyflux Innovation Centre, Singapore 339949 Tei: +65-6213-0200, Fax: +65-6213-0300 Renesas Electronics Malaysia Sdn.Bhd. Unit 1207, Block B, Menara Amcorp, Amcorp Tel: +60-3-7955-9390, Fax: +60-3-7955-9510 p Trade Centre, No. 18, Jln Persiaran Barat, 46050 Petaling Jaya, Selangor Darul Ehsan, Malaysia Renesas Electronics India Pvt. Ltd. No.777C, 100 Feet Road, HAL II Stage, Indiranagar, Bangalore, India Tel: +91-80-67208700, Fax: +91-80-67208777 Renesas Electronics Korea Co., Ltd. 12F., 234 Teheran-ro, Gangnam-Gu, Seoul, 135-080, Korea Tel: +82-2-558-3737, Fax: +82-2-558-5141